# Изменения и дополнения к документации 1С:Бухгалтериядля Казахстана Версия 3.0.47.1

| Склонение представлений объектов2                                         |
|---------------------------------------------------------------------------|
| Изменения в функционале по работе с электронными актами выполненных работ |
| 5                                                                         |
| Расширение реквизитного состава ЭАВР5                                     |
| Выписка исправленного ЭАВР11                                              |
| Получение исправленных ЭАВР15                                             |
| Обработка документов при обновлении15                                     |
| Проверка заполнения реквизитов документа ЭАВР перед отправкой16           |
| Контроль повторного формирования ЭАВР с типом документа                   |
| «Исправленный»18                                                          |
| Установка языка для печати чеков и отчетов в сервисе 1C:WebKassa18        |
| Единый платеж с заработной платы (ЕП)21                                   |
| Новые настройки Учетной политики по налоговому учету                      |
| Сведения о ставке ЕП22                                                    |
| Сведения о долях ЕП23                                                     |
| Настройка видов начислений24                                              |
| Начисление заработной платы24                                             |
| Расчет Единого платежа25                                                  |
| Пример расчета единого платежа26                                          |
| Пример расчета единого платежа для пенсионера по возрасту                 |
| Пример расчета единого платежа с применением предела по СО27              |
| Пример расчета единого платежа инвалида 1 группы                          |
| Перечисление ЕП                                                           |
| Расчет пени по ЕП при несвоевременном перечислении                        |
| Возврат единого платежа                                                   |
| Счет учета по ЕП                                                          |

| Отражение ЕП     |  |
|------------------|--|
| Отчетность по ЕП |  |

# Склонение представлений объектов

Добавлена возможность хранить склонения представлений объектов, для корректного вывода их в печатных формах. К системе склонения подключены справочники:

- Физические лица;
- Должности организации.

По умолчанию программа склоняет представления автоматически. Для проверки корректности склонения представлениянеобходимо в карточке объекта нажать на ссылку Склонения.

| $\leftarrow$ $\rightarrow$                        | 🗲 → ★ Авдеева Аделина Павловна (Физическое лицо) |                                             |  |  |  |  |  |  |  |
|---------------------------------------------------|--------------------------------------------------|---------------------------------------------|--|--|--|--|--|--|--|
| Основное Взаимодействия Карт-счета физических лиц |                                                  |                                             |  |  |  |  |  |  |  |
| Записать и з                                      | акрыть Записать 目                                | Заполнение 👔 Контактная информация Отчеты 🖉 |  |  |  |  |  |  |  |
| ФИО: А                                            | вдеева Аделина Павловна                          | Склонения Код: ТК0000167                    |  |  |  |  |  |  |  |
| Фамилия:                                          |                                                  | Имя:                                        |  |  |  |  |  |  |  |
| Общая инфор                                       | Склонения по пад                                 | ежам : 🗆 🗡                                  |  |  |  |  |  |  |  |
| Дата рождения:                                    |                                                  |                                             |  |  |  |  |  |  |  |
| Место рождения                                    |                                                  |                                             |  |  |  |  |  |  |  |
| Удостоверение:                                    | Именительный (Кто? Что?):                        | Авдеева Аделина Павловна                    |  |  |  |  |  |  |  |
| Гражданство:                                      | Родительный (Кого? Чего?):                       | Авдеевой Аделины Павловны                   |  |  |  |  |  |  |  |
| Пенсия:                                           | Дательный (Кому? Чему?):                         | Авдеевой Аделине Павловне                   |  |  |  |  |  |  |  |
| 🗸 Индивидуа                                       | Винительный (Кого? Что?):                        | Авдееву Аделину Павловну                    |  |  |  |  |  |  |  |
| ИИН: Введите                                      | Творительный (Кем? Чем?):                        | Авдеевой Аделиной Павловной                 |  |  |  |  |  |  |  |
| ∨ Сведения с                                      | Предложный (О ком? О чем?):                      | Авдеевой Аделине Павловне                   |  |  |  |  |  |  |  |
| Не является л                                     |                                                  | ОК Отмена                                   |  |  |  |  |  |  |  |
| <ul> <li>Сведения с<br/>инвалиднос</li> </ul>     |                                                  |                                             |  |  |  |  |  |  |  |
| Не является уч                                    | астником, лицом с инвалидность                   | ю ВОВ и лиц_                                |  |  |  |  |  |  |  |

Если пользователя не устраивает автоматический вариант склонения, данные можно скорректироватьвручную и нажать кнопку **ОК**. При записи элемента справочника будет сохранен исправленный вариант склонения, который будет выводиться в печатных формах.

| $\leftarrow$ $\rightarrow$ | Приходн                   | ый кассовый о                                                                                                    | (ТА002 от 30.11.2022 10:34:56       |                                         |
|----------------------------|---------------------------|----------------------------------------------------------------------------------------------------|-------------------------------------|-----------------------------------------|
| 🆺 Печать 🚺                 | 👌 Копий:                  | Σ-                                                                                                    |                                     |                                         |
|                            |                           | Приложение 1<br>к приказу Министра финансов Республики Казахстан<br>от 20 декабря 2012 года № 562                         |                                     |                                         |
| Организация (ин            | дивидуальный пред         | \$ 10 f                                                                                                    |                                     |                                         |
|                            |                           | Лаком                                                                                                    | Ka" 020640002269                    | Форма КО-1                              |
|                            |                           | Организация (индивидуальный предприниматель)<br>Товарищество с ограниченной<br>ответственностью "ТД Лакомка" 020640002269 |                                     |                                         |
|                            |                           | Номер документа                                                                                                    | Дата составления                    | КВИТАНЦИЯ                               |
| ПРИХОДІ                    | НЫЙ КАССОВЫ               | Й ОРДЕР                                                                                                    | к приходному кассовому ордеру<br>№2 |                                         |
| Лебет                      | Кредит                    | Сумма в К7Т                                                                                                    | Код целевого                        | Принято от<br>Авдеевой Аделины Павловны |
| деост                      | корреспондирующий<br>счет | Cymma, B N21                                                                                                    | назначения                          |                                         |
| 1010                       | 3350                      | 10 000,0                                                                                                    | 0                                   | Основание                               |
| Принято от _               | Авдеевой Аделины          | Павловны                                                                                                    |                                     | Возврат денежных средств сотрудником    |
| Основание Е                | Зозврат денежных о        | средств сотрудником                                                                                                    |                                     |                                         |
| Сумма Десять               | тысяч тенге ОО тиь        | ін                                                                                                    |                                     | Сумма                                   |
|                            |                           | прописью                                                                                                    |                                     | Десять тысяч тенге ОО тиын<br>прописью  |

Для возврата к первоначальному варианту склонения необходимо нажать на кнопку **Просклонять повторно**.

В программе предусмотрен механизм склонения сложных названий, состоящих из нескольких слов.

|   | ← → ★ Должн<br><sup>Создать</sup> 🗗 🗐              | юсти организаций                                        |
|---|----------------------------------------------------|---------------------------------------------------------|
|   | 🔆 Системный адг                                    | иинистрато С : 🗆 🗙                                      |
|   | Записать и закрыть 3<br>Наименование: Системный ад | Записать Еще - ?<br>иинистратс Склонения Код: 000000016 |
|   | Склонения по пад                                   | ежам : • ×                                              |
|   | Именительный (Кто? Что?):                          | Системный администратор                                 |
|   | Родительный (Кого? Чего?):                         | Системного администратора                               |
|   | Дательный (Кому? Чему?):                           | Системному администратору                               |
|   | Винительный (Кого? Что?):                          | Системного администратора                               |
|   | Творительный (Кем? Чем?):                          | Системным администратором                               |
|   | Предложный (О ком? О чем?):                        | Системном администраторе                                |
| l |                                                    | Отмена                                                  |

В программе есть возможность автоматического склонения с использованием сервиса Морфер. Для этого необходимо включитьфлажок Использовать альтернативный сервис склонения «Морфер»в разделе Администрирование – Интернет-поддержка и сервисы – Склонения представлений объектов. После этого становится доступной ссылка Настройка доступа к сервису «Морфер».Для использования внешнего сервиса склонений необходимо постоянное подключение к Интернету.

| нтернет-по                                                                                                    | оддержка и сервисы                                                                                                    |
|----------------------------------------------------------------------------------------------------|----------------------------------------------------------------------------------------------------|
| Интернет-сервисы и поддержка. Обновлен                                                                                                    | ие версии программы. Загрузка классификаторов.                                                                                                    |
| <ul> <li>Настройки Интернет-поддержки</li> <li>Подключение к Интернет-поддержке не в</li> <li>Подключить</li> </ul>                                                                                                    | ыполнено.                                                                                                    |
| Сообщение в службу технической поддер                                                                                                    | жки Монитор Портала 1С:ИТС                                                                                                    |
| Отправка сообщения в службу техническ                                                                                                    | ой поддержки Информация о поддержке программного продукта и др.                                                                                                    |
| Информационно-технологическое сопров<br>Переход на портал информационно-техно<br>сопровождения 1С:ИТС.<br>> Классификаторы<br>> Новости<br>> Обновление версии программы<br>> Обсуждения<br>> Онлайн-поддержка                                                                                  | Настройка доступа к сервису : С ×<br>Использовать для доступа к сервису:<br>Анонимный вход<br>Вход для зарегистрированных пользователей<br>Токен:<br>Анонимное использование сервиса имеет <u>ограничения</u> .<br>Получить токен можно в <u>личном кабинете</u> после регистрации.<br>ОК Отмена |
| Склонения представлений объект<br>Использовать альтернативный серви<br>Разрешить использование внешнего сер<br>получения альтернативного варианта скл<br>объектов в падежах (требуется подключе<br>Если внешний сервис не используется, с<br>выполняется с применением встроенных<br>программы. | тов<br>виса <u>Морфер</u> для<br>тонения представлений<br>ние к Интернет).<br>жлонение представлений<br>возможностей                                                                                                    |

С помощью ссылки **Настройка** доступа к сервису «Морфер» можно ввести параметры авторизации на сервисе склонения http://www.morpher.ru/.

По умолчанию используется Анонимный вход, который обеспечивает базовые возможности использования сервиса Морфер. Анонимное использование сервиса склонений имеет ограничения.

Если уже имеется регистрация на сайте Морфер, с помощью переключателя выберите **Вход для зарегистрированных пользователей**, введите Токен.

# Изменения в функционале по работе с электронными актами выполненных работ

## Расширение реквизитного состава ЭАВР

На портале ИС ЭСФ в электронный акт выполненных работ (далее ЭАВР) в раздел G добавлены новые поля:

- Наименование работ и услуг с учетной системы;
- Составной код ГСВС;
- Дата выполнения работ (оказания услуг).

В информационной базе поле Наименование работ и услуг с учетной системы заполняется из документа-основания значением реквизита Содержание услуги, доп. сведения или Полное наименование карточки номенклатуры.

| 🗲 → ☆ Реализация ТМЗ и услуг: Услуги (акт).                                                                                                    | 🗲 🔿 ☆ Акт об оказании производственных услуг:                                                                                                    |
|----------------------------------------------------------------------------------------------------|----------------------------------------------------------------------------------------------------|
| Основное Взаимодействия                                                                                                    | Провести и закрыть<br>Номер: БКТДЛ000001 ← → ☆ Формирование подарочных наборов                                                                                                    |
| Провести и закрыть Записать Провести И. В. В. С. ВКТДЛ000011 от: 01.02.2023 12:44:53 В. У Учитывать<br>Выписан: На портале ИС ЭСФ  ↓ Дата подписан<br>Организация: ТД Лакомка  ↓ Ф. Склад:<br>Контрагент: Шумский Дмитрий Владимировин ↓ Ф. Договор:<br>Документ расчетов:                                                                                                    | Выписан: На портале ИСЗ<br>Основное Спецификации номенклатуры Основные спецификации н<br>Организация: ТД Пакомка<br>Контрагент: ТОО ЛИмон<br>Документ расчетов:<br>Наименование: Формирование подарочных наборов<br>Артикул:<br>Собственные услуги (1) Счета учета затрат<br>Изименование: Формирование подарочных наборов на Новый год<br>N<br>Услуги (1) Счета учета затрат<br>Полное наименование: Формирование подарочных наборов на Новый год<br>N<br>Услуга 2000, 1000,000 2000,000                                                                                                    |
| Image: Contract of the second second seco | A Official passen     C     C |

Поле Составной код ГСВС автоматически заполняется по данным реквизита Код КПВЭД, указанного в карточки номенклатуры.

| Основное Спец        | ификации номенк   | латуры        | 🔶 🔶 🏠 Элен                         | ктрон    | ный ак                                            | т выполненны                                          | іх работ Б            | ктдл000016        | от 07.02.202                        | 23                                     |          |  |
|----------------------|-------------------|---------------|------------------------------------|----------|---------------------------------------------------|-------------------------------------------------------|-----------------------|-------------------|-------------------------------------|----------------------------------------|----------|--|
|                      |                   |               | Записать и закрыть                 | Записать | •                                                 | С Обновить АВР                                        | Отправить             | Изменить статус 🔹 | Отражен                             | ие в учете 👻 Автозаг                   | полнение |  |
| Записать и закры     | в Записать        |               | Организация: ТД Лакомка            | a        |                                                   |                                                       | • 0                   |                   |                                     |                                        |          |  |
| Группа:              | Собственные услуг | и             | Состояние: Документ по             | одтвержд | ен получати                                       | елем                                                  |                       |                   |                                     |                                        |          |  |
| Наименование         | Аренда торговых п | пошалей       | Отражен в учете: <u>Реализация</u> | ТМЗ и ус | олуг БКТДЛ                                        | 1000016 ot 07.02.2023 1                               | 1:49:                 |                   |                                     |                                        |          |  |
| 2                    |                   | - Contraction | А. Общий раздел                    |          | Раздел G                                          | . Данные по выполн                                    | ненным работа         | M                 |                                     |                                        |          |  |
| Артикул:             |                   |               | В. Исполнители (Поставщики         | и)       | (оказанн                                          | ым услугам)                                           |                       |                   |                                     |                                        |          |  |
| Полное наименование: | Аренда торговых п | лощадей, оф   | D. Заказчики (Получатели)          |          | Banota: 📶 🔹 🖓                                     |                                                       |                       |                   | Код валюты: КZT Курс валюты: 1,0000 |                                        |          |  |
|                      |                   |               | F. Договор (контракт)              | Созд     |                                                   | Создать услугу Добавить 🛧 🔹                           |                       |                   |                                     |                                        |          |  |
| 2                    | (                 |               | G. Вып. работы (оказанные у        | услуги)  | N                                                 | И Наименование выполненных работ (оказанных услуг) На |                       |                   |                                     | Наименование работ и услуг с учетной Г |          |  |
| Вид номенклатуры:    | Прочее            |               | Н. Доп. сведения                   |          | riamenobarino baritornaix pador (orabarinaix yon) |                                                       |                       | ,,                | системы                             |                                        |          |  |
| Особенность учета:   |                   |               | I. Сведения по ЭЦП                 |          |                                                   | Ед. изм. (наименова                                   | ние) Ед. изм. (к      | од)               | Составной код Г                     | CBC                                    |          |  |
| Единица измерения:   | M2                | • Ква         | К. Статус                          |          |                                                   |                                                       |                       |                   |                                     |                                        |          |  |
| Код ТНВЭД:           |                   | <не           | Прочие сведения                    |          |                                                   | <ul> <li>Аренда торговых пло<br/>м2</li> </ul>        | ощадей, офисов<br>055 | -                 | 68.20.12.01                         | площадеи, офисов                       |          |  |

В ЭАВР предусмотрено заполнение поля вручную или из справочника **Номенклатура** ГСВС.

Поле Дата выполнения работ (оказание услуг) в разделе G заполняется в каждой строке, если не заполнен реквизит Дата выполнения работ (оказания услуг) в разделе А. Дата выполнения работ должна быть заполнена в одном из разделов А или G;

|                                                                                                    |                                                                                                    | ← → ☆ Электрон<br>Записать и заклыть                                                                                                    | ный акт выполненных                                                                                                    | работ БКТДЛ000011 о |  |  |
|----------------------------------------------------------------------------------------------------|----------------------------------------------------------------------------------------------------|----------------------------------------------------------------------------------------------------|----------------------------------------------------------------------------------------------------|---------------------|--|--|
|                                                                                                    |                                                                                                    | Записать и закрыть Записа<br>Организация: ТД Пакомка<br>Состояние: Документ сформиро<br>Отражен в учете: <u>Реализация ТМЗ и у</u><br>А. Общий раздел<br>В. Исполнители (Поставщики)<br>D. Заказчики (Получатели)<br>F. Договор (контракт)<br>G. Вып. работы (оказанные услуги)<br>H. Доп. сведения<br>I. Сведения по ЭЦП | Организация: ТД Лакомка • В<br>Состояние: Документ сформирован<br>Отражен в учете: Реализация ТМЗ и услуг БКТДЛ000011 от 01.02.2023 12:44:<br>А. Общий раздел Раздел А. Общий раздел<br>В. Исполнители (Поставщики)<br>D. Заказчики (Получатели)<br>F. Договор (контракт)<br>G. Вып. работы (оказанные услуги)<br>H. Доп. сведения<br>L. Севления по ЗШП Тип документа ABP: Пер |                     |  |  |
| G. Вып. работы (оказанные услуги)     H. Доп. сведения     I. Сведения по ЭЦП     K. Статус     Прочие сведения | N         Наименование выполненных рабо<br>(оказанных услуг)           Ед. изм.<br>(наименование)         Ед. изм. (код)           1         Услуги хранения<br>кг         166           2         Услуги заморозки<br>кг         166 | <ul> <li>Наименование работ и услуг с у системы</li> <li>Составной код ГСВС</li> <li>Услуги хранения 52.10.19</li> <li>Услуги заморозки 52.10.19</li> </ul>                                                                                                    | четной Дата выполнения работ<br>(оказания услуг)<br>25.01.2023<br>31.01.2023                                                                                                    |                     |  |  |

В раздел Н. Доп. сведения ЭАВР добавлены поля:

- Сведения об использовании запасов, полученных от заказчика,
- Наименование, количество, стоимость,
- Приложение: Перечень документации, в том числе отчет(ы) о маркетинговых, научных исследованиях, консультационных и прочих услугах (обязательны при его (их) наличии) на \_\_\_\_ страниц.

Автоматизировано заполнение поля Приложение: Перечень документации, в том числе отчет(ы) о маркетинговых, научных исследованиях, консультационных и **прочих услугах (обязательны при его (их) наличии) на страниц** на основании данных, указанных в учетном документе по гиперссылке Реквизиты печати.

| 🔶 🔶 ★ Реализация ТМЗ и                                                                                | 4 D                                                                                                    |
|----------------------------------------------------------------------------------------------------|----------------------------------------------------------------------------------------------------|
| Основное Взаимодействия                                                                               |                                                                                                    |
| Провести и закрыть Записать Провес<br>Номер: БКТДЛ000011 от: 01.02.2023<br>Выписан: На портале ИС ЭСФ | F. Достову (контракт)<br>G. Вил. работы (казанчые услуги)<br>H. Дол. сведения<br>I. Совдения по 3ЦЛ<br>K. Craryc<br>Прочие сведения                                                                   |
| Реквизиты печати ОК Отмена Кем выдана: Кому выдана:                                                   | Приложение: Перечень документации, в том числе отчеты) о маркетинговых, научных исследованиях, консультационных и прочих услугах<br>(образаться» при его (ил) налигии) на<br>Договор № 120 220: сиета |
| Дополнительная информация<br>Отчетный период с: 🛍 по:                                                 |                                                                                                    |
| Перечень документации: Договор № 132 от 29.12.22<br>Сведения портала гос.закупок<br>Номер документа:  |                                                                                                    |
| ввести счет-фе туру +<br>Электронный а гг выполненных работ БКТДЛ000011 от.<br>Реквизиты печати       | 11.02.2023                                                                                                    |

В разделы В. Исполнители (Поставщики) и С. Заказчики (Получатели) добавлены категории:

- Участник совместной деятельности;
- Участник СРП или сделки, заключенной в рамках СРП.

При выборе одной из этих категорий, становятся доступными для заполнения поля **Номер** и Дата документа, определяющего поверенного (оператора).

|                                     |                              | C 5/(TBB00000)                          | 04.04 0 1                                        |
|-------------------------------------|------------------------------|-----------------------------------------|--------------------------------------------------|
| 🗕 🕂 🖓 Электрон                      | нныи акт выполне             | нных работ БКТДЛ00000                   | 5 OT 24.01 & : ×                                 |
| Записать и закрыть Записа           | ть 📝 🖸 Обновить АВ           | 3Р ВОтправить В Отражен                 | ие в учете * Еще *                               |
| Организация: ТД Лакомка             |                              | * LD                                    |                                                  |
| Состояние: Документ сформиро        | ован                         |                                         |                                                  |
| Отражен в учете: Реализация ТМЗ и т | услуг БКТДП000006 от 24.01.2 | 2023 9:58:20                            |                                                  |
| А. Общий раздел                     | Раздел В. Реквизиты ис       | полнителя (поставщика)                  |                                                  |
| В. Исполнители (Поставщики)         | Исполнитель (Поставщик):     | ТД Лакомка 🔹                            | <i>e</i>                                         |
| D. Заказчики (Получатели)           | ИИН/БИН: 123456789041        | БИН структурного подразделения юри      | идического лица:                                 |
| F. Договор (контракт)               | Наименование исполнителя     | Товаришество с ограниченной ответствен  | ностью "ТД Пакомка" 020640002269                 |
| G. Вып. работы (оказанные услуги)   | (поставщика):                |                                         |                                                  |
| Н. Доп. сведения                    | Адрес места нахождения:      | 010000, Республика Казахстан, Города Ре | спубликанского значения: Астана, Ас              |
| І. Сведения по ЭЦП                  |                              |                                         |                                                  |
| К. Статус                           | Свидетельство по НДС         | 10700                                   |                                                  |
| Прочие сведения                     | Серия НДС:                   | 13/88                                   |                                                  |
|                                     | Номер НДС:                   | 1399478                                 |                                                  |
|                                     |                              |                                         |                                                  |
|                                     | (поставщика)                 |                                         |                                                  |
|                                     | КБе:                         | 21                                      |                                                  |
|                                     | ИИК:                         | KZ18385147SD15987456                    |                                                  |
|                                     | БИК:                         | KCJBKZKX                                |                                                  |
|                                     | Наименование банка:          | АО "Банк ЦентрКредит"                   |                                                  |
|                                     |                              |                                         |                                                  |
|                                     | Дополнительные сведен        | ия                                      | Категория                                        |
|                                     |                              |                                         |                                                  |
|                                     |                              |                                         | О Инливилуальный                                 |
|                                     |                              |                                         | предприниматель                                  |
|                                     |                              |                                         | О Физическое лицо                                |
|                                     |                              |                                         | О Адвокат                                        |
|                                     |                              |                                         | О Нотариус                                       |
|                                     |                              |                                         | О Медиатор                                       |
|                                     |                              |                                         | <ul> <li>Частный судебный исполнитель</li> </ul> |
|                                     |                              |                                         | Участник совместной                              |
|                                     |                              |                                         | Участник СРП или сделки,                         |
|                                     |                              |                                         | <ul> <li>заключенной в рамках СРП</li> </ul>     |
|                                     |                              |                                         | Документ, определяющий                           |
|                                     |                              |                                         | Howen:                                           |
|                                     |                              |                                         |                                                  |
|                                     |                              |                                         | дага Ш                                           |

В раздел І. Сведения по ЭЦП исполнителя (поставщика) добавлено новое поле Должность сдавшего работы, услуги (выписывающего ABP). Данное поле заполняется автоматически должностью пользователя, который осуществляет отправку документа ЭАВР на сервер ИС ЭСФ.

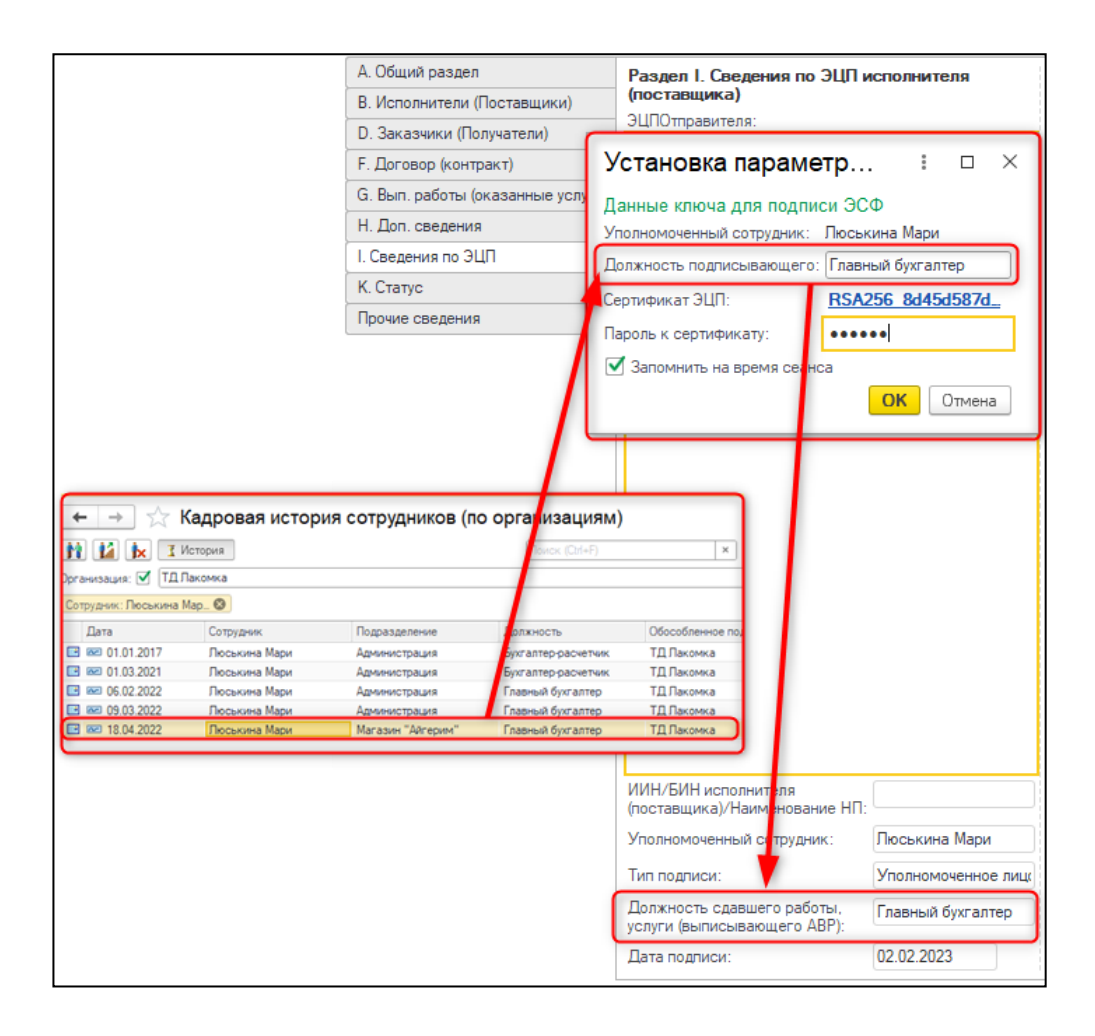

Поле Должность подписывающего в окне Установка параметров ЭСФ можно скорректировать перед отправкой документа. Именно эти данные отправятся на сервер и будут фигурировать в поле Должность сдавшего работы, услуги (выписывающего ABP) после отправки ЭАВР.

В раздел J. Сведения по ЭЦП заказчика (получателя) добавлено поле Должность принимающего (подписывающего) ABP. Данное поле заполняется из реквизита Должность подписывающего после подтверждения или отклонения входящего ЭАВР. В окне Установка параметров ЭСФ должность вводится пользователем самостоятельно.

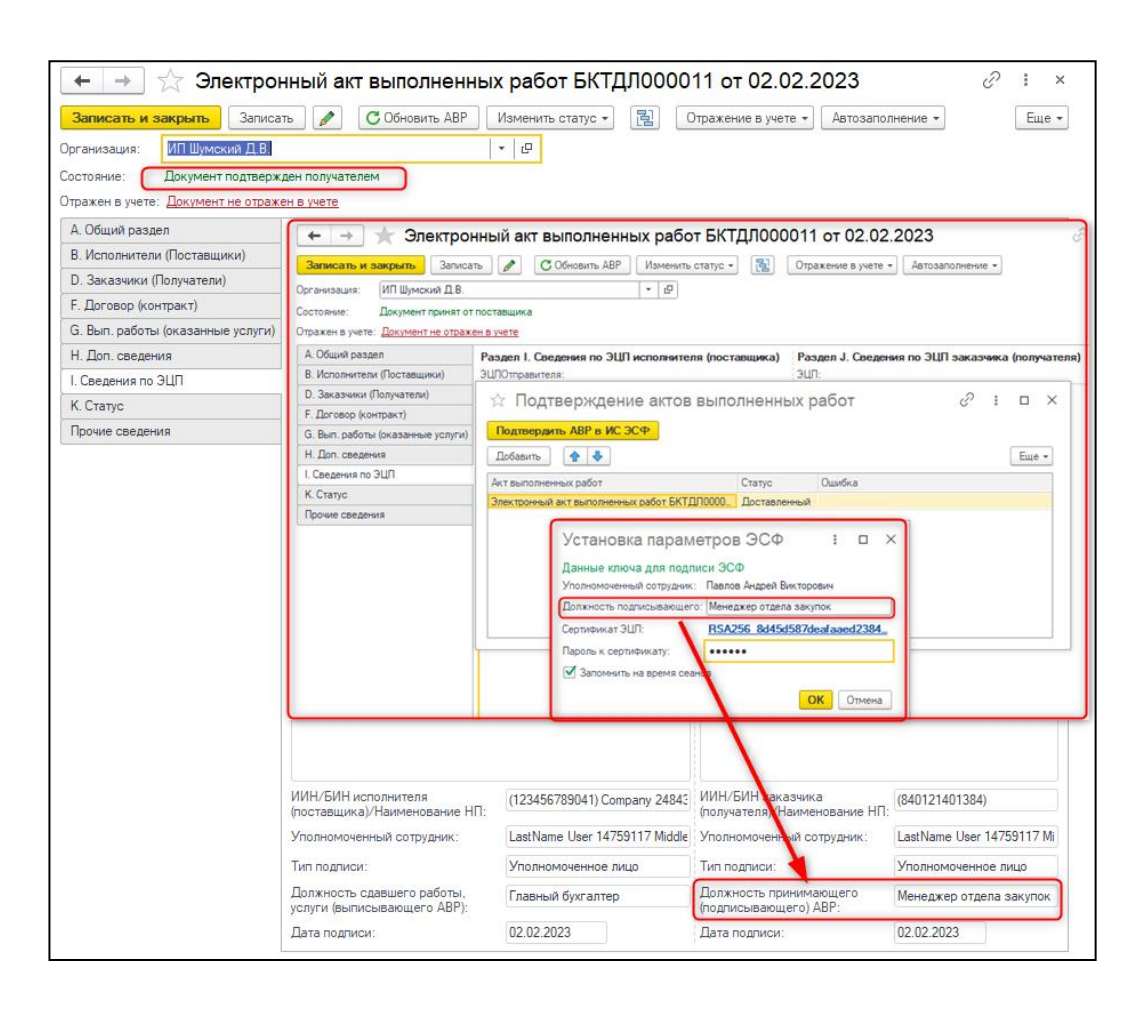

В форму списка документов добавлена возможность множественного оформления ЭАВР. Для этого необходимо выделить в списке группу документов, а после выбрать команду ЭАВР – Создать электронный АВР.

| 🗲 🔶 🛧 Реализац                               | ции ТМЗ и услуг         | r                 |                         |                                             |                    | Ċ           | :   | ×   |
|----------------------------------------------|-------------------------|-------------------|-------------------------|---------------------------------------------|--------------------|-------------|-----|-----|
| 🖶 Печать 👻                                   |                         |                   |                         |                                             |                    |             |     |     |
| 🕒 Реализация 🔹 🔝 🤻 📋                         | 🖉 🛃 Создать             | на основании 👻 🤱  | ат ЭАВР т Э             | двс 🕶 Снт 🕶                                 | Поиск (Ctrl+F)     | ×           | Еще | e • |
| Организация: 🗹 🛛 ТД Лакомка                  |                         | • Спо             | соб в Выписа            | ть исправленный А                           | BP                 |             | -   | ×   |
| 🐴 Дата 🖡                                     | Дата подлисания         | Номер             | Орга Создать            | электронный АВР                             |                    |             |     |     |
| ♥                                            |                         | БКТДЛ000027       | ТД Лакомка              | Устуги (а                                   | акт)               |             |     |     |
| ♥                                            |                         | БКТДЛ000028       | ТД Лакомка              | Услуг                                       | кт)                |             |     |     |
| ♥                                            |                         | БКТДЛ000029       |                         |                                             | •                  |             |     |     |
| ♥                                            |                         | БКТДЛ000030       |                         |                                             |                    |             |     |     |
| ← → ☆ Электрон<br>Организация:<br>ТД Лакомка | иные акты выпс<br>Состо | олненных          | Для е<br>докум<br>Проди | зыделенных докуме<br>пенты ЭАВР.<br>олжить? | ентов будут создан | ы и записан | ет  |     |
| C Обновить АВР                               | 🖶 Электронный акт       | выполненных работ |                         | TONCK (LINNE)                               |                    |             |     | _   |
| Дата составления (выписки)                   | ↓ Но_ Состояние         | Тип документа     | Организация             | Контрагент                                  | И                  |             |     |     |
| ₿ 08.02.2023                                 | БК_ Сформирован         | Первичный         | ТД Лакомка              | Шумский Дмит_                               |                    |             |     |     |
| ₿ 08.02.2023                                 | БК_ Сформирован         | Первичный         | ТД Лакомка              | Шумский Дмит_                               |                    |             |     |     |
| ₿ 08.02.2023                                 | БК_ Сформирован         | Первичный         | ТД Лакомка              | Шумский Дмит_                               |                    |             |     |     |
| E 08.02.2023                                 | БК_ Сформирован         | Первичный         | ТД Лакомка              | Шумский Дмит_                               |                    |             |     |     |
|                                              |                         |                   |                         |                                             |                    |             |     |     |

Групповое создание исправленных АВР не предусмотрено.

## Выписка исправленного ЭАВР

На портала ИС ЭСФ добавлена возможность выписки исправленного ЭАВР. В типовом решении данная возможность также поддержана. В информационной базе ЭАВР с типом Исправленный оформляется на основании учетного документа по команде Выписать исправленный АВР.

| +                                        | → ☆                                                                                                    | Реализация ТМЗ и у          | слуг: Услуг | и (акт). Г      | Іроведен          | *        |           |         |                                         | ∂ : ×          |
|------------------------------------------|----------------------------------------------------------------------------------------------------|-----------------------------|-------------|-----------------|-------------------|----------|-----------|---------|-----------------------------------------|----------------|
| Основ                                    | ное Вз                                                                                                  | аимодействия                |             |                 |                   |          |           |         |                                         |                |
| Прове                                    | Провести и закрыть Записать Провести 🤻 🗐 🖉 🔁 Создать на основании 🔹 🎎 - СНТ - 📴 АВР - Алисать - Еще - 💡 |                             |             |                 |                   |          |           |         |                                         |                |
| Номер:                                   | towep: БКТДЛ000011 от: 03.02.2023 14:44:38 🗂 🗹 Учитывать КПН НУ Выписать исправленный АВР               |                             |             |                 | нный АВР          |          |           |         |                                         |                |
| Выписан: На портале ИС ЭСФ               |                                                                                                    |                             | • Да        | ата подписания  | a: 03.02.2023 0:  | 00:00    | 8         | Создать | электронны                              | ый АВР         |
| Организа                                 | ция:                                                                                                    | ТД Лакомка                  |             | лад:            | Основной скл      | ад       |           | -       |                                         |                |
| Контрагент: Шумский Дмитрий Владимирович |                                                                                                    |                             | • Ф Да      | говор:          | 1                 |          | •         | P       |                                         |                |
| Документ расчетов:                       |                                                                                                    |                             | × 🗗 C4      | ета расчетов:   | <u>1210, 3510</u> |          |           |         |                                         |                |
|                                          |                                                                                                    |                             | K           | ZT, Тип цен: Ро | зничная, НДС (о   | сверху)  |           |         |                                         |                |
| Добави                                   | Добавить 🛉 💺 Заполнить - Подбор Изменить 🖺 🖺                                                            |                             |             |                 |                   |          |           |         |                                         |                |
| Ν                                        | Номенкла                                                                                                | тура                        | Количество  | Цена            | Сумма             | % НДС    | Сумма НДС | Всего   | Счет                                    | Вид реализации |
| Содержание услуги, доп. сведения         |                                                                                                    |                             |             |                 |                   |          |           | пдс     | (1)((1)((1)((1)((1)((1)((1)((1)((1)((1) |                |
| 1 Услуги хранения и заморозки            |                                                                                                    | 5,000                       | 2 000,00    | 10 000,00       | 12%               | 1 200,00 | 11 200,00 | 3130    | Продажа                                 |                |
|                                          | Услуги хра                                                                                              | анения и заморозки морковки |             |                 |                   |          |           |         |                                         | 1000p00,       |

Важно! Исправленный ЭАВР можно выписать:

- если первичный ЭАВР оформлен не ранее 03.02.2023 г. и находится в статусах Подтвержден или В процессе расторжения;
- в течение исковой давности от даты подписания ЭАВР заказчиком.

При попытке создать исправленный ЭАВР, не отвечающий этим условиям, выводится сообщение.

| ← → ☆                                                                                                    | Реализация ТМЗ и услуг: Услуги (акт). Не проведен 🔗 🗄                                                                                                    | × |
|----------------------------------------------------------------------------------------------------|----------------------------------------------------------------------------------------------------|---|
| Основное Вза                                                                                                    | имодействия                                                                                                    |   |
| Провести и закри<br>Номер:<br>Выписан:<br>Структурная единица:<br>Контрагент:<br>Документ расчетов:<br>Добавить | ыть Записать Провести 🕵 📄 🖉 Создать на основании - 🎎 - ЭАВР - Еще -<br>БКТДЛ000021 от. 07.02.2023 14:26:47 🛱 ✓ Учитывать КПН НУ · ₽<br>На портале ИС ЭСФ · Дата подписания: : : : : : : : : : : : : : : : : : | ? |
| Аренда тор                                                                                                    | о вак лющадел, офисов                                                                                                    |   |
| <ul> <li>Ввести счет-Фактур;</li> <li>Электронный акт вып</li> </ul>                                            | у • Всего: 60 000.00 КZT НДС (в т. ч.): 6 428.<br>10ЛНЕННЫХ работ БКТДЛ000021 от 07.02.2023 (Расторгнут)                                                                                                    | • |

Проверка наличия первичного документа определяется по правилам:

- 1. Если исправленный ЭАВР вводится на основании того же учетного документа, что и первичный ЭАВР, то первичный документ ЭАВР (с выше указанными условиями) определяется по самому учетному документу.
- 2. Если исправленный ЭАВР вводится на основании учетного документа, который был введен на основании первичного документа (с таким же типом), то первичный ЭАВР (с выше указанными условиями) определяется по документуоснования.

Исправленный ЭАВР можно:

- отозвать
- отклонить/подтвердить
- расторгнуть
- отклонить расторжение/подтвердить расторжение.

В учетной системе предлагается два варианта отражения Исправленных ЭАВР в связке с документами основания.

Первый вариант, когда сторнируется документ основания первичного ЭАВР и выписывается новый документ по кнопке Создать на основании.

| 🗲 🔶 ☆ Реализация ТМЗ и у                                                        | слуг:     | Усл  | уги (акт).         | . Проведен 🔗 🕴                                      | ×    |
|---------------------------------------------------------------------------------|-----------|------|--------------------|-----------------------------------------------------|------|
| Основное Взаимодействия                                                         |           |      |                    |                                                     |      |
| Провести и закрыть Записать Провести                                            | Дт<br>Кт  |      | Ø 2                | Создать на основании 🔹 🎎 🔹 ЭАВР 👻 Еще 🔹 💈           | 2    |
| Номер: БКТДЛ000019 от: 07.02.2023 1                                             | 4:05:29   |      | 🗹 Учитыва          | Возврат ТМЗ от покупателя                           |      |
| Выписан: На портале ИС ЭСФ                                                      |           | •    | Дата подпис        | Операция (Корректировка документа)                  |      |
| Структурная единица: ТД Лакомка                                                 |           | 0    | Склад:             | Оплаты от покупателя платежными картами             |      |
| Контрагент: Шумский Дмитрий Владимирович                                        |           | • 0  | Договор:           | Платежное поручение (входящее)                      |      |
| Документ расчетов:                                                              |           | ×    | Счета расче        | Платежный ордер (поступление денежных средств)      |      |
|                                                                                 |           |      | <u>KZT, Тип це</u> | Поступление ТМЗ и услуг                             |      |
| Добавить 🚹 🦊 Заполнить 🗝 Подбор                                                 | Измен     | нить | <b>F</b>           | Приходный кассовый ордер                            |      |
| N Номенклатура                                                                  | Количе    | ство | Цена               | Реализация ТМЗ и услуг 2                            |      |
| Содержание услуги, доп. сведения                                                |           |      |                    | Регистрация прочих операций по реализованным товара | м (р |
| 1 Аренда торговых площадей                                                      |           | 2,0  | 00 10 000          | Сторнирование                                       |      |
| Аренда торговых площадеи, офисов                                                |           |      |                    | Счет-фактура (выданный)                             |      |
|                                                                                 |           |      |                    |                                                     |      |
|                                                                                 |           |      |                    |                                                     |      |
|                                                                                 |           |      |                    |                                                     |      |
|                                                                                 |           |      |                    |                                                     | ·    |
| Ввести счет-фактуру 👻                                                           |           | _    | Bce                | го: 20 000,00 KZT НДС (в т. 2 142,8<br>ч.): 2 142,8 | 6    |
| Электронный акт выполненных работ БКТДЛ000019 от 0<br>(Полтвержден получателем) | 7.02.2023 | 3    |                    | ··/·                                                |      |
| Реквизиты печати                                                                |           |      |                    |                                                     |      |

В созданном документе в поле Документ-основания записывается сторнированный документ, на основании которого будет определен связанный с ним первичный ЭАВР.

| 🗲 🔿 🏠 Реализация ТМЗ и услуг: Услуги (акт). Не проведен 🧷 🗄 🗴                                                                        |
|----------------------------------------------------------------------------------------------------|
| Основное Взаимодействия                                                                                                    |
| Провести и закрыть Записать Провести 🥂 📋 🖉 🔃 Создать на основании - 🖓 ЭАВР - СНТ - Еще - ?                                           |
| Номер: БКТДЛ000031 от: (08.02.2023 16.34.28 С + С Реализация ТМЗ и услуг: Услуги (акт) Проведен                                      |
| Выписан: На портале ИС ЗСФ                                                                                                    |
| Структурная единица: [ТД Паконка д] Основное Взаимодействия                                                                          |
| Контрагент: Шумский Дмитрий Владимирович 🔹 🖓 Провести и закрыль Записать Провести 4/2, 📋 🖉 🖳 Создать на основании – 🖧 – ЭАВР – СНТ – |
| Документ расчетов: × 9 Покументы корректиореки: Сторчирование БКТ.ПЛ00002 от 08.02.2023 10.00.00                                     |
| Номер: БКТДЛ000019 от. 07.02.2023 14.05.29 В Учитывать КПН НУ У Ф                                                                    |
| Доравить 👕 🔶 Заполнить 🔹 Подоор Изменить Выписан: На портале ИСЭСФ 🔹 Дата подписания: (07.02.2023.0.00.00 🛱                          |
| N Номенклатура Количество                                                                                                    |
| Содержание услуги, доп. сведения                                                                                                    |
| 1 Аренда торговых площадей 2,0 Контрагент: Шумский Диитрий Владимирович • 1 Договор: 1 • • Ф                                         |
| Аренда торговых площадей, офисов                                                                                                    |
|                                                                                                    |
|                                                                                                    |
|                                                                                                    |
|                                                                                                    |
|                                                                                                    |
| · · · · · · · · · · · · · · · · · · ·                                                                                                |
| Вести счет-фактуру + Всего: 30 000.00 КZT HLC (в т. ч.): 3 214.29                                                                    |
| Реквизиты печати                                                                                                    |
| LOXYMENT-OCYDBAHME: PEARWSBLWR TM3 W YCMY 5KTLID000019 or 07.02.2( Y                                                                 |
|                                                                                                    |
| помментарии: Автор: [ромова ж.ь.[bytrantep-pagetruk]                                                                                 |

На основании уже этого документа создается исправленный ЭАВР по команде ЭАВР – Выписать исправленный АВР. В исправленным ЭАВР в блоке Связанный АВР автоматически заполняются поля данными первичного ЭАВР.

| 🗲 🔿 ☆ Электронный акт выполненных работ (создание) * |                                         |                                                      |  |  |  |  |
|------------------------------------------------------|-----------------------------------------|------------------------------------------------------|--|--|--|--|
| Записать и закрыть Записа                            | ть 📝 С Обновить АВР 😫 Отпр              | авить 🔃 Отражение в учете 🔹 Автозаполнение 🔹         |  |  |  |  |
| Организация: ТД.Лакомка 🛛 🗸 🗗                        |                                         |                                                      |  |  |  |  |
| Состояние: Документ сформиро                         | Состояние: Документ сформирован         |                                                      |  |  |  |  |
| Отражен в учете: Реализация ТМЗ и у                  | слуг БКТДЛ000031 от 08.02.2023 16:34:   |                                                      |  |  |  |  |
| А. Общий раздел                                      | Раздел А. Общий раздел                  |                                                      |  |  |  |  |
| В. Исполнители (Поставщики)                          | Регистрационный номер:                  |                                                      |  |  |  |  |
| D. Заказчики (Получатели)                            | Номер:                                  | БКТДЛ000031                                          |  |  |  |  |
| F. Договор (контракт)                                |                                         | 08.02.2023                                           |  |  |  |  |
| G. Вып. работы (оказанные услуги)                    |                                         |                                                      |  |  |  |  |
| Н. Доп. сведения                                     | Дата выполнения работ (оказания услуг): | 08.02.2023                                           |  |  |  |  |
| I. Сведения по ЭЦП                                   | Тип документа ABP:                      | Исправленный                                         |  |  |  |  |
| К. Статус                                            | Связанный АВР                           |                                                      |  |  |  |  |
| Прочие сведения                                      | Номер основного АВР:                    | БКТДЛ000019                                          |  |  |  |  |
|                                                      | Дата основного АВР:                     | 07.02.2023                                           |  |  |  |  |
|                                                      | Рег. номер:                             | AKT-020640002269-230207-51276480                     |  |  |  |  |
|                                                      | Связанный АВР:                          | Электронный акт выполненных работ БКТДЛ000019 от 🔹 🖉 |  |  |  |  |

При успешной выписке исправленного ЭАВР, первичный ЭАВР будет аннулирован.

| 🗲 🔶 🏠 Электро                                                                             | 🗲 🖃 ☆ Электронный акт выполненных работ БКТДЛ000019 от 07.02.2023 |                                  |  |  |  |
|-------------------------------------------------------------------------------------------|-------------------------------------------------------------------|----------------------------------|--|--|--|
| Записать и закрыть Записать 🖉 Обновить АВР 🖺 Отправить 📳 Отражение в учете 🔹 Автозаполнен |                                                                   |                                  |  |  |  |
| Организация: ТД Лакомка                                                                   | · ₽                                                               | ]                                |  |  |  |
| Состояние: Документ аннулиро                                                              | Состояние: Документ аннулирован                                   |                                  |  |  |  |
| Отражен в учете: Реализация ТМЗ и                                                         | услуг БКТДЛ000019 от 07.02.2023 14:05:                            |                                  |  |  |  |
| А. Общий раздел                                                                           | Раздел А. Общий раздел                                            |                                  |  |  |  |
| В. Исполнители (Поставщики)                                                               | Регистрационный номер:                                            | AKT-020640002269-230207-51276480 |  |  |  |
| D. Заказчики (Получатели)                                                                 | Номер:                                                            | БКТДЛ000019                      |  |  |  |
| F. Договор (контракт)                                                                     |                                                                   | 07 02 2022                       |  |  |  |
| G. Вып. работы (оказанные услуги)                                                         | дата составления (выписки).                                       |                                  |  |  |  |
| Н. Доп. сведения                                                                          | Дата выполнения работ (оказания услуг):                           | 07.02.2023                       |  |  |  |
| I. Сведения по ЭЦП                                                                        | Тип документа АВР:                                                | Первичный                        |  |  |  |

Второй вариант оформления, когда исправленный ЭАВР создается на основании того же документа, что и первичный ЭАВР.В исправленном ЭАВР поля по связанному АВР так же будут заполнены автоматически.

| +                     | → ☆                                                           | Реализация ТМЗ и ус              | слуг: У     | ⁄слу  | /ги (акт). П           | роведен         |          |           | Ð               | : ×       |
|-----------------------|---------------------------------------------------------------|----------------------------------|-------------|-------|------------------------|-----------------|----------|-----------|-----------------|-----------|
| Основ                 | ное Вза                                                       | имодействия                      |             |       |                        |                 |          |           |                 |           |
| Провес                | сти и закры                                                   | Записать Провести                | Ar<br>Kr    |       | Ø 🛃 G                  | оздать на основ | ании 👻 🧏 | - JABP -  | Еще             | - ?       |
| Номер:                |                                                               | БКТДЛ000017 от: 07.02.2023 1     | 4:05:10     |       | 🗹 Учитывать            | КПН НУ          |          | Cos       | дать электронн  | ый АВР    |
| Выписан:              |                                                               | На портале ИС ЭСФ                |             | •     | Дата подписани         | ия: 07.02.2023  | 0:00:00  | 🛗 🛛 Выг   | писать исправле | енный АВР |
| Структурн             | ная единица:                                                  | ТД Лакомка                       |             | e     | Склад:                 | Основной с      | клад     |           | * C             |           |
| Контраген             | HT:                                                           | Шумский Дмитрий Владимирович     | •           | P     | Договор:               | 1               |          | •         | L <sup>D</sup>  |           |
| Документ              | грасчетов:                                                    |                                  | ×           | P     | Счета расчетов         | 1230, 3060      |          |           |                 |           |
|                       |                                                               |                                  |             |       | <u>КZT, Тип цен: F</u> | озничная, НДС   | (в т.ч.) |           |                 |           |
| Добави                | ть                                                            | 🕹 Заполнить 👻 Подбор             | Измени      | ть    |                        |                 |          |           |                 | Еще 🕶     |
| Ν                     | Номенклату                                                    | ра                               | Количест    | во    | Цена                   | Сумма           | % НДС    | Сумма НДС | Всего           | Счет      |
|                       | Содержание                                                    | е услуги, доп. сведения          |             |       |                        |                 |          |           |                 | ндс       |
| 1                     | Аренда торг                                                   | овых площадей                    |             | 4,00  | 0 10 000,00            | 40 000,00       | 12%      | 4 285,71  | 40 000,00       | 3130      |
|                       | Аренда торг                                                   | овых площадей, офисов            |             |       |                        |                 |          |           |                 |           |
|                       |                                                               |                                  |             |       |                        |                 |          |           |                 |           |
|                       |                                                               |                                  |             |       |                        |                 |          |           |                 |           |
|                       |                                                               |                                  |             |       |                        |                 |          |           |                 |           |
| -                     |                                                               |                                  |             |       |                        |                 |          |           |                 | •         |
| Ввести                | Ввести счет-фактуру • Всего: 40 000,00 КZT НДС (в т. 4 285,71 |                                  |             |       |                        |                 |          |           |                 |           |
| Электрон<br>получател | ный акт выпо<br>тем)                                          | олненных работ БКТДЛ000017 от 07 | 7.02.2023 ( | Подтв | вержден                |                 |          | .,,       |                 |           |

**Внимание**!В первичном документе, на основании которого были оформлены первичный и исправленный ЭАВР, поле Дата подписания не меняется после подтвержденияисправленного ЭАВР заказчиком. При необходимости данное поле можно скорректировать вручную и провести документ. Если на основании первичного документа уже был создан ЭСФ, тогда необходимо выписать исправленный ЭСФ в связи с изменениями.

|             | ] ★ Реализация ТМЗ и услуг: Услуги (акт). Проведен                              | €?                               |
|-------------|---------------------------------------------------------------------------------|----------------------------------|
| Основно     | Взаимодействия                                                                  |                                  |
| Провест     | и закрыть Записать Провести 🤻 📄 🖉 🔁 Создать на основ                            | нии • 🎎 • ЭАВР • Еще • ?         |
| Номер:      | БКТДЛ000017 от: 07.02.2023 14:05:10 🛗 🗹 Учитывать КПН НУ                        | ▼ [2]                            |
| Выписан:    | На портале ИС ЭСФ 🔹 Дата подписания: 07.02.2023 (                               | :00:00                           |
| Структурная | адиница: ТД Лакомка 🗗 Склад: Основной ск                                        | лад 🝷 🖓                          |
| Контраген   | Документы (2)                                                                   | : • ×                            |
| Документ    | Закрыть                                                                         | Еще 🕶                            |
| Добавит     | Ссылка Тип докум                                                                | ента АВР Состояние 🔺 Еще 🗸       |
| N           | Э <u>Аннулирован</u>                                                            |                                  |
| N           | Электронный акт выполненных работ БКТДЛ000017 от 07.02.2023 Первичны            | Аннулирован Счет НДС             |
| 1           | Подтвержден получателем     Подтвержден получателем     Подтвержден получателем | 0 3130                           |
| · · · ·     | Электронный акт выполненных работ БКТД 1000017 01 05.02.2025 Исправления        | ный подтвержден получате_        |
|             |                                                                                 | *                                |
| _ L         |                                                                                 |                                  |
|             |                                                                                 |                                  |
|             |                                                                                 |                                  |
| -           |                                                                                 | •                                |
| Ввести сче  | -Футтуру • Bcero: 40 0                                                          | 0,00 KZT НДС (в т. ч.): 4 285,71 |
| Bcero ABP(s | ектронных): (2)                                                                 |                                  |

# Получение исправленных ЭАВР

В типовом решении поддержана возможность получения исправленных ЭАВР.

Со стороны получателя ЭАВР также реализованы два варианта отражения данных в системе: сторнирование и создание нового первичного документа, либо привязать исправленный ЭАВР к существующему документу поступления.

| ← →                                             | ] ★ Поступление ТМЗ и услуг: Услуги. Провед                                                                                                    | ен                             | Ċ                                         | ? : ×                                                         |
|-------------------------------------------------|----------------------------------------------------------------------------------------------------|--------------------------------|-------------------------------------------|---------------------------------------------------------------|
| Основное                                        | Взаимодействия                                                                                                    |                                |                                           |                                                               |
| Провести<br>Номер:<br>Структурная<br>единица:   | и закрыть Записать Провести Аста Созда<br>БКИПО000002 от: 07.02.2023 0.00:00 В Учитывать ИПН НУ<br>ИП Шумский Д.В В Склад: Основной склад                         | ть на основании 👻 💈            | ¥ - Эдвс - (Р)<br>- (Р)<br>- (Р)<br>- (Р) | Еще • ?                                                       |
| Контрагент<br>Договор:<br>Документ<br>расчетов: | ТЛ Пакомка чета расчетов: <u>3310, 1/1</u><br>Документы (2)<br>Закрыть                                                                                            | <u>0</u>                       | : 🗆<br>Еще -                              | ×                                                             |
| Добави<br>N                                     | Ссылка<br>Ссылка<br>Ссылка<br><u>Аннулирован</u><br><u>Электронный акт выполненных работ БКТДЛ000019 от 07.02.2023</u><br>О С С С С С С С С С С С С С С С С С С С | Тип документа АВР<br>Первичный | Состояние<br>Аннулирован                  | <ul> <li>Еще ▼</li> <li>Вид обор</li> <li>Вид пост</li> </ul> |
| 1                                               | <ul> <li>вы подпессяден получателем []</li> <li>Электронный акт выполненных работ БКТДЛ000031 от 09.02.2023</li> </ul>                                            | Исправленный                   | Подтвержден получате_                     | Общий о<br>Товары,                                            |
|                                                 |                                                                                                    |                                |                                           |                                                               |
| Ввести счет<br>Всего АВР(эл                     | гфактуру - Всего<br>ектронных): (2)                                                                                                    | o: 20 000,00                   | КZТ НДС<br>(сверху):                      | 2 142,86                                                      |

### Обработка документов при обновлении

В процедуру обновления добавлена обработка документов ЭАВР, выписанных до установки версии 3.0.47.1, которая в себя включает:

- В разделе А. Общий раздел реквизит Тип документа АВР будет заполнен значением Первичный, если не заполнены данные связного документа в группе Связанный АВР. Если заполнено хотя бы одно поле группы Связанный АВР, реквизит Тип документа АВР будет заполнен значением Исправленный;
- В документе ЭАВР (исправленный) будет заполнено ссылочное поле Связанный АВР, если указан Рег. номер первичного ЭАВР;
- В разделе К. Текущий статус Акта выполненных работ реквизит Статус будет заполнен значением Аннулирован, в первичных документах ЭАВР, загруженных до установки версии 3.0.47.1, и для которых выписан ЭАВР (исправленный).

# Проверка заполнения реквизитов документа ЭАВР перед отправкой

Для документа ЭАВР реализована возможность проверки заполнения ключевых реквизитов, перед отправкой документа на портал ИС ЭСФ. На форму документа добавлена кнопка **Проверить**. Проверка включает в себя контроль заполнения следующих реквизитов:

- Номер (раздел А);
- Дата составления (выписки) (раздел А);
- Тип документа АВР (раздел А);
- Составной код ГСВС (раздел G);
- Категория поставщика/получателя (разделы B, D);

Процедура проверки исправленного ЭАВР включает в себя контроль заполнения полей связного АВР, в разделе А:

- Номер основного АВР;
- Дата основного АВР;
- Регистрационный номер АВР, в который вносятся изменения.

| 🗲 → 🏠 Электр                                                     | онный акт выполненных работ БКТДЛО                 | 00026 от 13.02.2023                                                                                                    |
|------------------------------------------------------------------|----------------------------------------------------|----------------------------------------------------------------------------------------------------|
| Записать и закрыть Записа<br>Организация: ТД Лакомка             | ать 🖉 🕐 Обновить АВР 隆 Отправить 🗸 Провер          | мть 🔃 Отражение в учете • Автозаполнение • 🖨 Электронный акт выполненных работ Еще •                                                                                                 |
| Состояние: Документ сформир<br>Отражен в учете: Реализация ТМЗ и | ован<br>услуг БКТДЛ000026 от 09.02.2023 14:37:     |                                                                                                    |
| А. Общий раздел                                                  | Раздел А. Общий раздел                             |                                                                                                    |
| В. Исполнители (Поставщики)                                      | Регистрационный номер:                             |                                                                                                    |
| D. Заказчики (Получатели)                                        | Номер: БКТДЛ000026                                 |                                                                                                    |
| F. Договор (контракт)                                            | Пата составления (вылиски): 13.02.2023             |                                                                                                    |
| G. Вып. работы (оказанные услуги)                                |                                                    |                                                                                                    |
| Н. Доп. сведения                                                 | Дата выполнения работ (оказания услуг): 09.02.2023 |                                                                                                    |
| I. Сведения по ЭЦП                                               | Тип документа ABP: Исправленный                    |                                                                                                    |
| К. Статус                                                        | Связанный АВР                                      |                                                                                                    |
| Прочие сведения                                                  | Номер основного АВР:                               | 1С:Предприятие                                                                                                    |
|                                                                  | Дата основного АВР: 🗎                              |                                                                                                    |
|                                                                  | Рег. номер:                                        | Обнаружены ошибки при проверке документа "Электронный акт выполненных работ БКТДЛ000026 от 13.02.2023":<br>А. Не заполнена информация о связанном АВР, в который вносятся изменения. |
|                                                                  | Связанный АВР:                                     | А. Не заполнен "Номер основного АВР".<br>А. Не заполнен "Длаго основного АВР".<br>А. Не заполнен "Регистрационный номер АВР, в который вносятся изменения".                          |
|                                                                  |                                                    | OK                                                                                                    |

При выполнении проверки исправленного ЭАВР так же осуществляет контроль соответствия данных в разделах В и D данным первичного документа:

- ИИН/БИН;
- Адрес места нахождения;
- Наименование исполнителя;
- Номер и серия НДС (поставщика);
- Тип регистрации (категория).

| + + Ланктр                        | онный акт выполненных р                                                                                                    | абот БКТЛП000026 от 13 02 2023                                                                                                    |
|-----------------------------------|----------------------------------------------------------------------------------------------------|----------------------------------------------------------------------------------------------------|
|                                   | onnoin aki bollojinennoix p                                                                                                    | 2001 BN12,1000020 01 10.02.2020                                                                                                    |
| Записать и закрыть Записа         | ть 🖉 С Обновить АВР 🔮 Отпр                                                                                                    | равить 🔽 Проверить 📳 Отражение в учете 🔹 Автозаполнение 🔹 🖨 Электронный акт выполненных работ                                                                                                    |
| Организация: ТД Лакомка           | - U                                                                                                    |                                                                                                    |
| Состояние: Документ сформиро      | ван                                                                                                    |                                                                                                    |
| Отражен в учете: Реализация ТМЗ и | услуг БКТДЛ000026 от 09.02.2023 14:37:                                                                                                    |                                                                                                    |
| А. Общий раздел                   | Раздел А. Общий раздел                                                                                                    |                                                                                                    |
| В. Исполнители (Поставщики)       | Регистрационный номер:                                                                                                    |                                                                                                    |
| D. Заказчики (Получатели)         | Номер:                                                                                                    | БКТДЛ000026                                                                                                    |
| F. Договор (контракт)             |                                                                                                    | 13.02.2023                                                                                                    |
| G. Вып. работы (оказанные услуги) |                                                                                                    | 0.00.0000                                                                                                    |
| Н. Доп. сведения                  | Дата выполнения работ (оказания услуг):                                                                                                    | 09.02.2023                                                                                                    |
| I. Сведения по ЭЦП                | Тип документа АВР:                                                                                                    | Исправленный                                                                                                    |
| К. Статус                         | Связанный АВР                                                                                                    |                                                                                                    |
| Прочие сведения                   | Номер основного АВР:                                                                                                    | БКТДЛ000026                                                                                                    |
|                                   | Дата основного ABP:                                                                                                    | 09.02.2023                                                                                                    |
|                                   | Рег. номер:                                                                                                    | AKT-020640002269-230209-54679056                                                                                                    |
|                                   | Связанный АВР:                                                                                                    | Электронный акт выполненных работ БКТДЛ000026 от 09. 🗗                                                                                                    |
|                                   | 1С-Предприятие                                                                                                    | ×                                                                                                    |
|                                   | те.предприятие                                                                                                    |                                                                                                    |
|                                   | Обнаружены ошибки при проверке доку<br>Недопустимые различия между основе<br>- D. заказичик (Получатели). В табличео<br>- D. заказичик (Получатели). В табличео<br>- D. заказичик (Получатели). В табличео<br>- B. Исполичителя (Поставщики). В табличео<br>- В. Исполичителя (Поставщики). В табличео<br>- В. Исполичителя (Поставщики). В табличео<br>- В. Исполичителя (Поставщики). В табличео<br>- В. Исполичителя (Поставщики). В таблич-<br>- В. Исполичителя (Поставщики). В таблич- | мента "Электронный акт выполненных работ БКТДЛ000026 от 13.02.2023":<br>ми и исправленным АВР:<br>4 исип" Получатели", в строке №1, отличается эначение реквизита "Адрес места нахождения".<br>4 исип" Толучатели", в строке №1, отличается эначение реквизита "ИИН/БИН".<br>4 исип" Толучатели", в строке №1, отличается эначение реквизита "ИИН/БИН".<br>4 исип" Толучатели", в строке №1, отличается эначение реквизита "ИИН/БИН".<br>4 исип "Толучатели", в строке №1, отличается эначение реквизита" Тип регистрации".<br>чеой части "Тоставщики", в строке №1, отличается эначение реквизита "Диненование исполнителя (поставщика)".<br>чеой части "Тоставщики", в строке №1, отличается значение реквизита "Диненование исполнителя (поставщика)".<br>чеой части "Тоставщики", в строке №1, отличается значение реквизита "Тип регистрации".<br>чеой части "Тоставщики", в строке №1, отличается значение реквизита "Диненование исполнителя (поставщика)".<br>чеой части "Тоставщики", в строке №1, отличается значение реквизита "Диненование исполнителя (поставщика)".<br>чеой части "Тоставщики", в строке №1, отличается значение реквизита "Динерина".<br>чеой части "Тоставщики", в строке №1, отличается значение реквизита "Тип регистрации".<br>чеой части "Тоставщики", в строке №1, отличается значение реквизита "Тип регистрации".<br>чеой части "Тоставщики", в строке №1, отличается значение реквизита "Тип регистрации". |

# Контроль повторного формирования ЭАВР с типом документа «Исправленный»

В системе ИС ЭСФ запрещена процедура создания исправленного ЭАВР на основании уже исправленного документа. В учетной системе добавлена проверка при попытке создать исправленный ЭАВР на основании учетного документа, для которого уже сформирован ЭАВР с типом документа **Исправленный**. Система выдает сообщение о том, что документ уже сформирован, но запрета на создание нет.

| 1 | IC:Предприятие ×                                                                                                    |
|---|----------------------------------------------------------------------------------------------------|
|   | На основании документов:<br>Реализация ТМЗ и услуг БКТДЛ000026 от 09.02.2023 14:37:08<br>уже созданы исправленные ЭАВР. Создать новые исправленные ЭАВР? |
|   | Да Нет                                                                                                    |

# Установка языка для печати чеков и отчетов в сервисе 1C:WebKassa

В сервисе1C:WebKassaдобавлена возможность выбора языка по умолчанию для печати чеков.

Язык для печати чеков устанавливается в настройках фискального регистратора с драйвером оборудования WebKassa: Фискальные регистраторы в поле Язык по умолчанию.

| ← → Подключение и настройка оборудования * : ×                                                                          |
|----------------------------------------------------------------------------------------------------|
| Управление рабочими местами 👻 Драйверы оборудования                                                                     |
| Рабочее место: БорисовФМ (Администратор); Борисов Федор Михайлович, 📄 Все рабочие места 📄 Группировать по рабочему мест |
| ип оборудования: Сканеры штрихкода 🔹 🗹 Все типы оборудования                                                            |
| Создать Настроить                                                                                                    |
| Наименования Драйвер оборудования                                                                                       |
| 🐵 📾 Сканеры штихкода                                                                                                    |
| 😑 📾 Фиска, ьные рецистраторы                                                                                            |
| <ul> <li>"NE VTON: Фискальные регистраторы" на БорисовФМ (Администрат NEWTON: Фискальные регистраторы</li> </ul>        |
| 🗸 📁 = Webkassa: Фискатьные регистраторы' на БорисовФМ (Администра) Webkassa: Фискальные регистраторы                    |
| 😑 🧰 Принтеры чеков                                                                                                    |
| ПС:Принтер чеков' на БорисовФМ ( Оборудование: "Webkassa: Фиск : • ×                                                    |
| Записать и закрыть Функции - ?                                                                                          |
| Автоматическая печать чека: 🗹                                                                                           |
| Параметры печати                                                                                                    |
| Ширина ленты: 32 🔹                                                                                                    |
| Использовать принтер чеков: 🗹                                                                                           |
| Принтер чеков: "1С:Принтер чеков' на Бор 🝷 🗗                                                                            |
| Язык по умолчанию: Казахский 🔹                                                                                          |
| Русский                                                                                                    |
| Казахский                                                                                                    |

В дальнейшем при печати чека он будет выводиться на том языке, который установлен в данной настройке по умолчанию.

#### Казахский язык

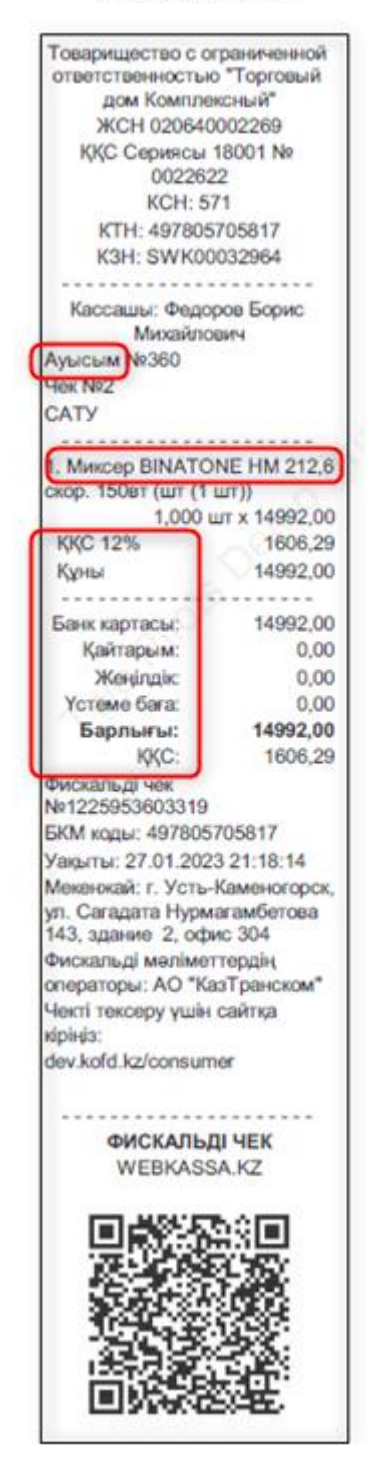

#### Русский язык

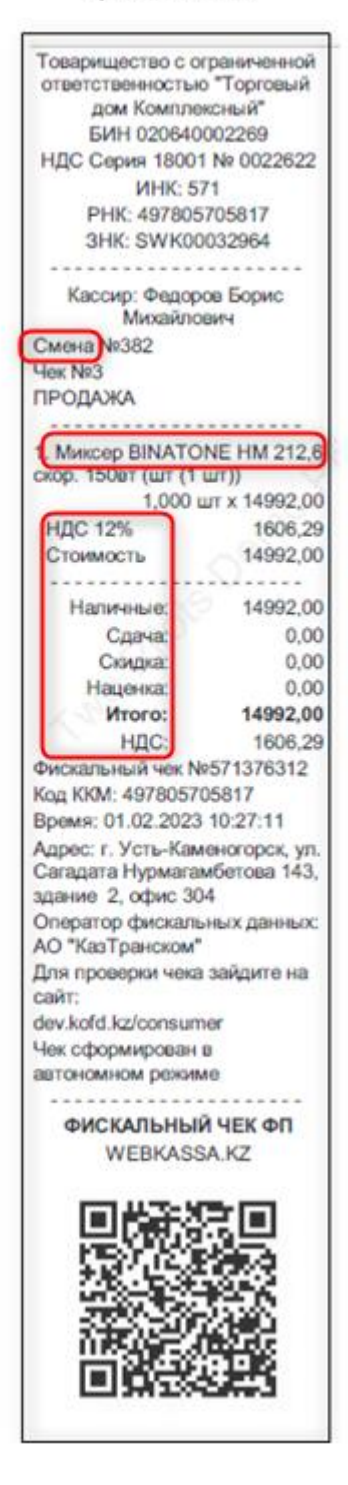

Внимание!При смене языка печати меняется язык служебных полей чека. Наименование реализуемых товаров выводится в том виде, в котором оно указано в информационной базе.

**Важно!**Для вступления настроек языка в силу необходимо закрыть и снова открыть активные формы объектов, которые используют подключаемое оборудование.

Для печати чека из формы 1C:WebKassa – История чеков язык выбирается в поле

## Язык печати.

| Данные кассы<br>Организация: Торговый дом "Комплексния<br>Серийный номер: SWK00032964<br>Параметры печати           |
|----------------------------------------------------------------------------------------------------|
| Использовать принтер чеков: 🗹 Принтер чеков: "1С:Принтер чеков' на Администратор (ФедоровБМ); Федој 🗝 🔲 Печать чека |
| Язык печати: Казахский                                                                                              |
| Номер смены: 360 Количество чеков: 50 ? Получить список чеков Открыть чек                                           |
| Фискальный признак Дата чека Сумма чека                                                                             |
| 1225953380198 27.01.2023 29.992,00                                                                                  |
| 1225953603319 27.01.2023 14.992,00                                                                                  |
| <b>1225953632323</b> 27.01.2023 27.742,00                                                                           |
| 1225953659476 27.01.2023 27.742,00                                                                                  |
| 1225953888945 27.01.2023 29.992,00                                                                                  |
|                                                                                                    |
| Страница 1 из 1 (Всего элементов: 5) 🛛 🖣 Предыдущая страница 🖉 Следующая страница 🕨                                 |

После выбора чека и нажатия командной кнопки **Печать чека** будет распечатан чек на установленном языке.

В форме 1C:WebKassa – Получение истории по номеру для видов операций Чеки и Контрольная лента также доступен для выбора язык печати.

| ☆ 1C:WebKassa - Получение истории по номеру 🛛 🕫 🗉 🗙                      | 🖈 1C:WebKassa - Получение истории по номеру 🛛 🤌 🕴 🗆 🗙                   |
|--------------------------------------------------------------------------|-------------------------------------------------------------------------|
| Получить историю Отмена                                                  | Получить историю Отмена                                                 |
| Данные кассы                                                             | Данные кассы                                                            |
| Организация: Торговый дом "Комплексный" Ф                                | Организация: Торговый дом "Комплексный"                                 |
| Серийный номер: SWVKDD032964                                             | Серийный номер: SWKD0032964                                             |
| Вид операции                                                             | Вид операции                                                            |
| Чеки Сменные Z-отчеты Контрольная лента                                  | Чеки Сменные Z-отчеты Контрольная лента                                 |
| Номер смены: 360                                                         | Номер смены: 360                                                        |
| Фискальный номер чека: 1225953632323                                     | Параметры печати                                                        |
| Параметры печати                                                         | Использовать принтер чеков: 🗹                                           |
| Использовать принтер чеков: 🗹                                            | Принтер чеков: 1С:Принтер чеков' на БорисовФМ (Администратор); Бори 👻 🖉 |
| Принтер чеков: (1С:Принтер чеков' на БорисовФМ (Администратор); Бори 💌 🗷 | Язык печати: Казахский •                                                |
| Язык печати: Казахский 🔹                                                 | Печать                                                                  |
| Печать                                                                   |                                                                         |

# Единый платеж с заработной платы (ЕП)

Налоговым кодексом Республики Казахстан с 2023 года введена альтернатива по уплате налогов и платежей с доходов работников – единый платеж с заработной платы.

Единый платеж – это порядок обложения доходов работников, при котором перечисление включаемых в Единый платеж налогов, взносов, отчислений происходит одной суммой, т.е. это объединение платежей в один.

Единый платеж (далее ЕП) с заработной платы смогут применять индивидуальные предприниматели и юридические лица, которые работают на специальных налоговых режимах:

- СНР на основе упрощенной декларации;
- СНР для производителей сельскохозяйственной продукции (для производителей сельскохозяйственной продукции и сельскохозяйственных кооперативов и для крестьянских или фермерских хозяйств).

## Новые настройки Учетной политики по налоговому учету

В связи с изменениями, в **Учетную политику (налоговый учет)** добавлена новая настройка, с помощью которой пользователь может регулировать порядок обложения доходов работников: общеустановленный или единый платеж.

Пользователь самостоятельно определяет режим и порядок обложения доходов работника в соответствии с Налоговым Кодексом РК.

| 🗲 🔶 ☆ Учетная политика (налоговый учет) * |                                     |                                      |  |  |  |  |  |  |
|-------------------------------------------|-------------------------------------|--------------------------------------|--|--|--|--|--|--|
| Записать и закрыт                         | Записать                            |                                      |  |  |  |  |  |  |
| Основная НДС 3                            | Зарплата Налоги, взносы, отчисления | Учет индивидуального предпринимателя |  |  |  |  |  |  |
| Период:                                   | 01.01.2023                          |                                      |  |  |  |  |  |  |
| Организация:                              | ИП Шумский Д.В.                     |                                      |  |  |  |  |  |  |
| Режим:                                    | Упрощенная декларация               | <b>.</b>                             |  |  |  |  |  |  |
| Порядок обложения<br>доходов работников:  | Общеустановленный                   | · ·                                  |  |  |  |  |  |  |
| Налогообложение                           | Общеустановленный                   |                                      |  |  |  |  |  |  |
| 🗹 Плательщик КПН                          | Единый платеж                       |                                      |  |  |  |  |  |  |
| 🗌 Плательщик НДС                          |                                     |                                      |  |  |  |  |  |  |
| 🗌 Плательщик акци:                        | за                                  |                                      |  |  |  |  |  |  |
|                                           |                                     |                                      |  |  |  |  |  |  |
|                                           |                                     |                                      |  |  |  |  |  |  |
|                                           |                                     |                                      |  |  |  |  |  |  |

# Сведения о ставке ЕП

Если в учетной политике выбран порядок обложения доходов работника: Единый платеж, то необходима ставка ЕП для его расчета.

Сведения о ставке ЕП хранятся в регистре сведений Сведения о ставках налогов, сборов и отчислений. Ставка заполняется автоматически при обновлении, также ставку можно указать «вручную», при необходимости.

| ← → ☆        | Сведения о ставках нал            | огов, сборов и с | тчислений      | ∂ : ×        |
|--------------|-----------------------------------|------------------|----------------|--------------|
| Создать      |                                   |                  | Поиск (Ctrl+F) | х Q т Ещет ? |
| Дата 🕴       | Вид налога                        | Налогоплательщик | Вид дохода     | Ставка (%)   |
| 🚾 01.01.1998 | Обязательные пенсионные взносы    |                  |                | 10,00        |
| @ 01.01.2005 | Обязательные социальные отчислен  |                  |                | 1,50         |
| @ 01.01.2006 | Налог на имущество                |                  |                | 1,00         |
| @ 01.01.2006 | Обязательные социальные отчислен  |                  |                | 2,00         |
| @ 01.01.2006 | Налог на прибыль (корпоративный п |                  |                | 30,00        |
| @ 01.01.2007 | Обязательные социальные отчислен  |                  |                | 3,00         |
| 01.01.2009   | Социальный налог                  |                  |                | 11,00        |
| 🚾 01.01.2009 | Налог на имущество                |                  |                | 1,50         |
| @ 01.01.2009 | Обязательные социальные отчислен  |                  |                | 4,00         |
| 01.01.2009   | Индивидуальный подоходный налог   |                  |                | 10,00        |
| © 01.01.2010 | Обязательные социальные отчислен  |                  |                | 5,00         |
| @ 01.01.2011 | Налог на имущество                |                  |                | 1,50         |
| 🚾 01.01.2011 | Налог на прибыль (корпоративный п |                  |                | 20,00        |
| @ 01.01.2014 | Обязательные профессиональные п_  |                  |                | 5,00         |
| @ 01.01.2018 | Социальный налог                  |                  |                | 9,50         |
| @ 01.01.2018 | Обязательные социальные отчислен_ |                  |                | 3,50         |
| @ 01.01.2021 | Обязательные пенсионные взносы    |                  |                | 10,00        |
| 01.01.2023   | Единый платеж                     |                  |                | 20,00        |

В 2023 году ставка ЕП равна 20 %.

# Сведения о долях ЕП

Для распределения единого платежа на составляющие налоги, взносы, отчисления необходимо хранить доли входящих в единый платеж компонент, для этого используется регистр сведений Сведения о долях ЕП.

| 🗲 🔶 ☆ Сведения о долях ЕП |                                              |                                                  |                                                                                           |                                      |                                                                                                    |                                                                                                    |                                                                     |                                                                                                    |  |  |
|---------------------------|----------------------------------------------|--------------------------------------------------|-------------------------------------------------------------------------------------------|--------------------------------------|----------------------------------------------------------------------------------------------------|----------------------------------------------------------------------------------------------------|---------------------------------------------------------------------|----------------------------------------------------------------------------------------------------|--|--|
| Создать                   |                                              |                                                  |                                                                                           |                                      |                                                                                                    |                                                                                                    |                                                                     |                                                                                                    |  |  |
| Териод                    | Ļ                                            | Доля ОПВ (в процентах)                           | Доля ВОСМС (в процентах)                                                                  | Доля ИПН (в процентах)               | Доля СО (в процентах)                                                                                                    | Доля ООСМС (в процентах)                                                                                                    | Доля ОПВР (в процентах)                                             |                                                                                                    |  |  |
| • 01.01.2023              |                                              | 50,00                                            | 10,00                                                                                     | 9,00                                 | 16,00                                                                                                    | 15,00                                                                                                    |                                                                     |                                                                                                    |  |  |
|                           |                                              |                                                  |                                                                                           |                                      |                                                                                                    |                                                                                                    |                                                                     |                                                                                                    |  |  |
|                           |                                              |                                                  |                                                                                           |                                      |                                                                                                    |                                                                                                    |                                                                     |                                                                                                    |  |  |
|                           | ← → ☆<br>Создать )<br>Период<br>⊡ 01.01.2023 | ← → ☆ С<br>Создать )<br>Период ↓<br>№ 01.01.2023 | ← → ☆ Сведения о долу<br>Создать<br>Период ↓ Доля ОПВ (в процентах)<br>№ 01.01.2023 50,00 | ← → ☆ Сведения о долях ЕП<br>Создать | Cesgate     Cosgate     Cosgate | Cesgate     Cosgate     Cosgate | ←         →         ☆         Сведения о долях ЕП           Создать | Создать         Сведения о долях ЕП           Пермод         4         Доля ОПВ (в процентах)         Доля ИПН (в процентах)         Доля СО (в процентах)         Доля ООСМС (в процентах)         Доля ОПВР (в процентах)           101.01.2023         50.00         10.00         9.00         16.00         15.00 |  |  |

Каждая доля платежа показывает, какую часть занимает каждый платеж в ставке ЕП. В единый платеж включаются:

- индивидуальный подоходный налог;
- обязательные пенсионные взносы;
- социальные отчисления;
- взносы на обязательное социальное медицинское страхование;

- отчисления на обязательное социальное медицинское страхование;
- обязательные пенсионные взносы за счет работодателя (с 2024 года).

#### Настройка видов начислений

Для каждого вида начисления на закладке **Учет** в поле **Учет по ЕП** добавлена возможность указать тип обложения ЕП.

По-умолчанию, все доходы работника, являются объектом обложения ЕП.

| ☆ Оклад по дням (Начисление организаций) 🛛 🤗 🕴 🗆 🗙                             |
|--------------------------------------------------------------------------------|
| Основное Коды строк декларации по ИПН и СН Еще                                 |
| Записать и закрыть Записать Еще - ?                                            |
| Наименование: Оклад по дням Код: 000001                                        |
| Способ расчета: По месячной тарифной ставке                                    |
| Расчеты Учет Прочее                                                            |
| Бухгалтерский учет                                                             |
| Отражение в бухучете:                                                          |
| Способ отражения определяется по данным о работнике и его плановых начислениях |
| Учет налогообложения                                                           |
| Учет по ИПН: Облагается целиком 💌 🗗                                            |
| Учет по ОПВ: Облагается целиком 💌 🗗                                            |
| Учет по СН : Облагается целиком 🝷 🗗                                            |
| Учет по СО: Облагается целиком 💌 🗗                                             |
| Учет по ОППВ: Облагается целиком 🝷 🗗                                           |
| Учет по ВОСМС: Облагается целиком 🔹 🗗                                          |
| Учет по ООСМС: Облагается целиком 🔹 🗗                                          |
| Учет по ЕП: Облагается целиком 💌 🗗                                             |
| Декларация по ИПН и СН                                                         |
| Код строки Декларации по ИПН 200.02.001 История История                        |
| строка с кодом 200.02.001 не найдена.                                          |
|                                                                                |
| Статистический учет                                                            |
| Фонд выплат: Фонд заработной платы 💌 🗗                                         |
| Указывается Фонд денежных средств, из которого                                 |
| Используется при автоматическом составлении форм                               |
| государственнои статистической отчетности по труду.                            |

# Начисление заработной платы

После перехода на единый платеж начисление заработной платы выполняется также документом Начисление зарплаты сотрудникам организации.

| 🗲 🔿 ☆ Начисление зарплаты сотрудникам организации: Проведен                                              |                              |                      |            |             |            |                  |                |  |  |  |
|----------------------------------------------------------------------------------------------------|------------------------------|----------------------|------------|-------------|------------|------------------|----------------|--|--|--|
| Провести и закрыть Записать Провести 🦓 📋 🔃 Создать на основании • Автозаполнение • Рассчитать • Очистить |                              |                      |            |             |            |                  |                |  |  |  |
| Номер: БКИП0000001 от: [31.01.2023.12.00.00 🗇 Месяц начисления: Январь 2023 🔻 🕂                          |                              |                      |            |             |            |                  |                |  |  |  |
| Структурная единица: ИЛ Шумския Д.В Ф. Вид расчета: + Ф                                                  |                              |                      |            |             |            |                  |                |  |  |  |
| Подразделение организации:                                                                               |                              | Отражение в бухучете | 6          |             | • × I      | 9                |                |  |  |  |
| Начисления (4) Дополнительно                                                                             |                              |                      |            |             |            |                  |                |  |  |  |
| Добавить 🛧 💺 Подбор                                                                                      |                              |                      |            |             |            |                  |                |  |  |  |
| N Таб. № Сотрудник                                                                                       | Подразде                     | ление Начис          | Начисление | Размер      | Результат  | Отработано дней  | Дата начала    |  |  |  |
|                                                                                                    | организа                     | ии                   |            |             |            | Отработано часов | Дата окончания |  |  |  |
| 1 000000003 Алданова Ольга                                                                               | а Николаевна (осн.) ТЦ "Даст | архан" Окла,         | а по дням  | 250 000,000 | 250 000,00 | 20,00            | 01.01.2023     |  |  |  |
|                                                                                                    |                              |                      |            |             |            | 160,00           | 31.01.2023     |  |  |  |
| 2 000000004 Короткова Эмма                                                                               | а Львовна (осн.) ТЦ "Даст    | архан" Окла,         | а по дням  | 100 000,000 | 100 000,00 | 20,00            | 01.01.2023     |  |  |  |
|                                                                                                    |                              |                      |            |             |            | 160,00           | 31.01.2023     |  |  |  |
| 3 000000005 Муромов Иван С                                                                               | Степанович (осн.) ТЦ "Даст   | архан" Окла,         | а по дням  | 75 000,000  | 75 000,00  | 20,00            | 01.01.2023     |  |  |  |
|                                                                                                    |                              |                      |            |             |            | 160,00           | 31.01.2023     |  |  |  |
| 4 000000002 Сабиева Нургул                                                                               | ь Исламовна (осн.) ТЦ "Даст  | архан" Оклај         | а по дням  | 75 000,000  | 75 000,00  | 20,00            | 01.01.2023     |  |  |  |
|                                                                                                    |                              |                      |            |             |            | 160,00           | 31.01.2023     |  |  |  |

После проведения документа Начисление зарплаты сотрудникам организации формируются записи по регистру ЕП сведения о доходах.

| Взаиморасчеты с сотрудниками организаций ЕП сведения о доходах ОППВ сведения о доходах |                |   |         |                     |                   |              |                 |                  |                        |               |       |              |
|----------------------------------------------------------------------------------------|----------------|---|---------|---------------------|-------------------|--------------|-----------------|------------------|------------------------|---------------|-------|--------------|
|                                                                                        | Добавить 🛧 💺 📵 |   |         |                     |                   |              |                 |                  |                        |               |       |              |
|                                                                                        | Месяц          | Ν | Активн_ | Физическое лицо     | Структурная едини | Период реги_ | Организация     | Налогоплательщик | Способ налогообложения | Вид расчета   | Подра | Сумма дохода |
|                                                                                        | 01.01.2_       | 1 | ~       | Алданова Ольга Нико | ИП Шумский Д.В.   | 01.01.2023   | ИП Шумский Д.В. | ИП Шумский Д.В.  | Облагается целиком     | Оклад по дням |       | 250 000,00   |
|                                                                                        | 01.01.2_       | 2 | ~       | Короткова Эмма Льв  | ИП Шумский Д.В.   | 01.01.2023   | ИП Шумский Д.В. | ИП Шумский Д.В.  | Облагается целиком     | Оклад по дням |       | 100 000,00   |
|                                                                                        | 01.01.2_       | 3 | ~       | Муромов Иван Степа  | ИП Шумский Д.В.   | 01.01.2023   | ИП Шумский Д.В. | ИП Шумский Д.В.  | Облагается целиком     | Оклад по дням |       | 75 000,00    |
|                                                                                        | 01.01.2        | 4 | ~       | Сабиева Нургуль Исл | ИП Шумский Д.В.   | 01.01.2023   | ИП Шумский Д.В. | ИП Шумский Д.В.  | Облагается целиком     | Оклад по дням |       | 75 000,00    |

**ВАЖНО!!!** Расчет начислений со способом расчетов «от обратного» будет невозможен после перехода на Единый платеж.

### Расчет Единого платежа

Для возможности расчета ЕП в конфигурацию добавлен документ **Расчет единого** платежа.

Табличная часть документа заполняется автоматически по кнопке Автозаполнение. Документ можно заполнить в целом по организации или по указанному подразделению организации.

| 🗲 🔿 📩 Расчет единого платежа: Не проведен *                                           |                                                              |                                 |                                       |  |  |  |  |  |  |
|---------------------------------------------------------------------------------------|--------------------------------------------------------------|---------------------------------|---------------------------------------|--|--|--|--|--|--|
| Провести и закрыль. Загисать Провести 🐁 📄 🙈 🐘 Гентозаполнения. Россинтать - Очистить. |                                                              |                                 |                                       |  |  |  |  |  |  |
| Номер: БКИП0000001                                                                    | По всем сотрудникам                                          | Месяц начисления: Январь 2023 💌 | ÷                                     |  |  |  |  |  |  |
| Структурная единица: ИП Шумский Д.В цр                                                | Структурная единица: (ИП Шумския Д.В Ф. Подбором сотрудников |                                 |                                       |  |  |  |  |  |  |
| Подразделение: 🔹 🗴 🖓                                                                  | L                                                            |                                 |                                       |  |  |  |  |  |  |
| Расчет единого платежа (4) Прочие удержания (2) Дополнительно                         |                                                              |                                 |                                       |  |  |  |  |  |  |
| Добавить 🛧 💺 🎼                                                                        |                                                              |                                 |                                       |  |  |  |  |  |  |
| N Сотрудник                                                                           | Месяц налогового периода                                     | Сумма ЕП                        | Сумма ЕП (за счет работника), в т.ч.: |  |  |  |  |  |  |
|                                                                                       |                                                              | Объект исчисления               | Сумма ОПВ                             |  |  |  |  |  |  |
|                                                                                       |                                                              |                                 | Сумма ВОСМС                           |  |  |  |  |  |  |
|                                                                                       |                                                              |                                 | Сумма ИПН                             |  |  |  |  |  |  |
| 1 Алданова Ольга Николаевна                                                           | Январь 2023                                                  |                                 |                                       |  |  |  |  |  |  |
|                                                                                       |                                                              |                                 |                                       |  |  |  |  |  |  |
|                                                                                       |                                                              |                                 |                                       |  |  |  |  |  |  |

По кнопке **Рассчитать** автоматически рассчитывается сумма ЕП и его компонент, с применением ставки, на закладке **Расчет единого платежа**.

В документе помимо итоговой суммы единого платежа рассчитываются составляющие единого платежа.

Суммы компонент по ИПН, ОПВ, ВОСМС аккумулируются в сумму ЕП за счет работника, а суммы компонент СО и ООСМС – в итоговую сумму ЕП за счет работодателя.

|    | 🗲 🔿 춨 Расчет единого платежа: Не проведен *                                         |                             |                           |                   |                                       |                                          |  |  |  |
|----|-------------------------------------------------------------------------------------|-----------------------------|---------------------------|-------------------|---------------------------------------|------------------------------------------|--|--|--|
|    | Провести и закрыть Записать Провести 🥂 📋 💰 🗟 Автозаполнение 🔹 Рассчитать 🔹 Очистить |                             |                           |                   |                                       |                                          |  |  |  |
| н  | Номер: БКИПО000001 Дата: [31.01.2023 23:59:59 🗎 Месяц начисления: [Январь 2023] 🔹 🕂 |                             |                           |                   |                                       |                                          |  |  |  |
| c  | Структурная единица: ИП Шумский Д.В                                                 |                             |                           |                   |                                       |                                          |  |  |  |
| п  | одраздел                                                                            | пение:                      | · × ·                     |                   |                                       |                                          |  |  |  |
| ١r | Расчет е                                                                            | диного платежа (4) Прочие у | держания (2) Дополнительн | 10                |                                       |                                          |  |  |  |
|    | Добави                                                                              | ить 🛧 🖊 🎼                   | 1                         |                   |                                       |                                          |  |  |  |
|    | Ν                                                                                   | Сотрудник                   | Месяц налогового периода  | Сумма ЕП          | Сумма ЕП (за счет работника), в т.ч.: | Сумма ЕП (за счет работодателя), в т.ч.: |  |  |  |
|    |                                                                                     |                             |                           | Объект исчисления | Сумма ОПВ                             | Сумма СО                                 |  |  |  |
|    |                                                                                     |                             |                           |                   | Сумма ВОСМС                           | Сумма ООСМС                              |  |  |  |
|    |                                                                                     |                             |                           |                   | Сумма ИПН                             |                                          |  |  |  |
|    | 1                                                                                   | Сабиева Нургуль             | Январь 2023               | 15 000,00         | 10 350,00                             | 4 650,00                                 |  |  |  |
|    |                                                                                     | Исламовна                   |                           | 75 000,00         | 7 500,00                              | 2 400,00                                 |  |  |  |
|    |                                                                                     |                             |                           |                   | 1 500,00                              | 2 250,00                                 |  |  |  |
|    |                                                                                     |                             |                           |                   | 1 350,00                              |                                          |  |  |  |

Каждая из компонент единого платежа рассчитывается с применением соответствующей доли из регистра сведений Сведения о долях ЕП.

| 🗲 🔶 🏡 Расчет единого платежа: Проведен                                    |                                  |                     |                        |               |                         |                          |                       |                         |  |
|---------------------------------------------------------------------------|----------------------------------|---------------------|------------------------|---------------|-------------------------|--------------------------|-----------------------|-------------------------|--|
| Провести и закрыть Записать Посести 14, 1 1 1 10                          |                                  |                     |                        |               |                         |                          |                       |                         |  |
| Номер: БКИЛ0000001 Дата 31.01.2022 23:59:59 В Килосления: Риварь 2023 • - |                                  |                     |                        |               |                         |                          |                       |                         |  |
|                                                                           |                                  |                     |                        |               |                         |                          |                       |                         |  |
| Подразде                                                                  | ление:                           | * × @               |                        |               | ЕП=75000*209            | %=15000 тенге            |                       |                         |  |
| Расчет                                                                    | единого платежа (4) Прочие удер: | кания (2) Дополните | льно                   |               | ИПН=15000*9             | %=1350 тенге             |                       |                         |  |
| Доба                                                                      | зить 🛧 🕹 🏗                       | .,                  |                        |               | 4                       | 4                        |                       |                         |  |
| N                                                                         | Сотрудник                        | Месяц               | Сумма ЕП               | Сумма ЕП (за  | счет работника), в .ч.: | Сумма ЕП (за счет раб    | отодателя), в т.ч.:   | Дополнительные сведения |  |
|                                                                           |                                  | налогового          | Объект исчисления      | Сумма ОПВ     |                         | Сумма СО                 |                       |                         |  |
|                                                                           |                                  |                     |                        | Сумма ВОСМ    |                         | Олима ООСМС              |                       |                         |  |
|                                                                           |                                  |                     |                        | Сумма ИПН     |                         |                          |                       |                         |  |
|                                                                           | 1 Сабиева Нургуль Исламовна      | Январь 2023         | 15 000,00              |               | 10 350                  | 0.00                     | 4 650,00              |                         |  |
|                                                                           |                                  |                     | 75 000,00              |               | 7 500                   | 0.0                      | 2 400,00              |                         |  |
|                                                                           |                                  |                     |                        |               | 1 500                   |                          | 2 250,00              |                         |  |
|                                                                           | 2. Короткова Эмма Пьвовна        | Январь 2023         | 20 000 00              |               | 13.800                  | 00                       | 6 200 00              |                         |  |
|                                                                           |                                  |                     | 100 000,00             |               | 10 000                  | ,00                      | 3 200,00              |                         |  |
|                                                                           |                                  |                     |                        |               | 2 000                   | ,00                      | 3 000,00              |                         |  |
|                                                                           |                                  |                     |                        |               | 1 800                   | ,00                      |                       |                         |  |
| +                                                                         | 🔸 🏠 Сведения с                   | о долях ЕП          |                        |               | /                       |                          |                       |                         |  |
| Создать 🔊                                                                 |                                  |                     |                        |               |                         |                          |                       |                         |  |
| Пери                                                                      | од ↓ Доля ОПВ (в пр              | оцентах) Доля ВОСМС | (в процентах) Доля ИПН | (в процентих) | Доля СО (в процентах)   | Доля ООСМС (в процентах) | Доля ОПВР (в процента | ix)                     |  |
| 0                                                                         | 1.01.2023                        | 50,00               | 10,00                  | 9,00          | 16,00                   | 15,00                    |                       |                         |  |
|                                                                           |                                  |                     |                        |               |                         |                          |                       |                         |  |
|                                                                           |                                  |                     |                        |               |                         |                          |                       |                         |  |
|                                                                           |                                  |                     |                        |               |                         |                          |                       |                         |  |

При расчете учитываются максимальные пределы социальных платежей. В 2023 году они составляют:

- ОПВ 50 МЗП;
- CO 7 МЗП;
- ВОСМС и ООСМС 10 МЗП.

### Пример расчета единого платежа

Общая формула ЕП: Доля Единого платежа \* Ставку Единого платежа \* Объект исчисления (доход работника).

Например, доход работника равен 75 000 тенге.

Общий платеж 75000 \* 20% = 15 000 тенге

Расчет для каждой доли Единого платежа будет следующим:

Расчет ОПВ: 50% \* 20% \* Доход работника = **10** % \* 75 000 = 7 500 тенге

Расчет ВОСМС: 10% \*20% \*Доход работника = 2 % \* 75 000 = 1 500 тенге

Расчет ИПН: 9% \* 20% \* Доход работника = **1,8** % \* 75 000 = 1 350 тенге

Расчет CO: 16% \* 20% \* Доход работника = **3,2** % \* 75 000 = 2 400 тенге

Расчет ООСМС: 15% \* 20% \* Доход работника = **3** % \* 75 000 = 2 250 тенге

**Пример расчета единого платежа для пенсионера по возрасту** Доход работника равен 75 000 тенге.

Общий платеж должен быть 75000 \* 20% = 15 000 тенге

Но так как пенсионер освобожден от всех социальных платежей, то ставка ЕП уменьшается на соответствующие доли: 20% - 10% (ОПВ) – 3,2% (СО) – 3% (ООСМС) – 2% (ВОСМС) = 1,8%

Доля ИПН будет следующей: 75 000 \* 1,8% = 1 350 тенге

Следовательно, сумма общего платежа будет 1 350 тенге.

В документе **Расчет единого платежа** по кнопке **Подробности расчета**, доступна колонка **Дополнительные сведения**, которая отражает информацию о категории сотрудника. Например, что сотрудник является пенсионером. Это позволяет проанализировать, почему расчет был осуществлен данным образом.

|                                      | ← → ☆ Расчет единого платежа: Не проведен *                                         |                              |                           |                   |                                       |             |                              |  |  |  |
|--------------------------------------|-------------------------------------------------------------------------------------|------------------------------|---------------------------|-------------------|---------------------------------------|-------------|------------------------------|--|--|--|
|                                      | Провести и закрыть Записать Провести 🐘 📄 🔊 🖹 Автозаполнение - Рассинтать - Очистить |                              |                           |                   |                                       |             |                              |  |  |  |
| н                                    | мер:                                                                                | БКИП0000001                  |                           | Дата: 31.01.20    | 123 23:59:59 🗒 Месяц начисления: Янва | рь 2023 🔹 🗧 |                              |  |  |  |
| C                                    | руктурна                                                                            | ая единица: ИП Шумский Д.В.  | 0                         |                   |                                       |             |                              |  |  |  |
| п                                    | одраздел                                                                            | ение:                        | * × 6                     |                   |                                       |             |                              |  |  |  |
| ſ                                    | Расчет е,                                                                           | диного платежа (4) Прочие у  | держания (2) Дополнительн | 10                |                                       |             |                              |  |  |  |
|                                      | Добави                                                                              | пь 🛧 🕹 🕅                     |                           |                   |                                       |             |                              |  |  |  |
|                                      | N                                                                                   | Computer                     |                           | Common ED         |                                       |             | Record under the charge up a |  |  |  |
|                                      | 14                                                                                  | Сотрудник                    | месяц налогового периода  |                   | Cymma Eir (sa cher pado maka), 5 1.4  | Comma CO    | дополнительные сведения      |  |  |  |
|                                      |                                                                                     |                              |                           | совект исчисления | Cymma Onib                            | Comma CO    |                              |  |  |  |
|                                      |                                                                                     |                              |                           |                   |                                       | Сумма состе |                              |  |  |  |
|                                      |                                                                                     |                              |                           | 15 000 00         | Сумма инн                             | 1.050.00    |                              |  |  |  |
|                                      | 1                                                                                   | Сабиева Нургуль<br>Исламовна | Январь 2023               | 15 000,00         | 10 350,00                             | 4 650,00    |                              |  |  |  |
| Polandia                             |                                                                                     |                              |                           | /5 000,00         | / 500,00                              | 2 400,00    |                              |  |  |  |
|                                      |                                                                                     |                              |                           |                   | 1 500,00                              | 2 250,00    |                              |  |  |  |
| 2 Kurana 2000 Barra (0.000           |                                                                                     |                              |                           | 4 050 00          | 1 300 00                              |             |                              |  |  |  |
| 2 Короткова Јима Львовна Инварь 2023 |                                                                                     | 1 350,00                     | 1 350,00                  |                   | нвляется пенсионером.                 |             |                              |  |  |  |
|                                      |                                                                                     |                              |                           | /5 000,00         |                                       |             |                              |  |  |  |
|                                      |                                                                                     |                              |                           |                   | 1 350 00                              |             |                              |  |  |  |
|                                      |                                                                                     |                              |                           |                   |                                       |             |                              |  |  |  |

# Пример расчета единого платежа с применением предела по СО

Например, доход работника равен 500 000 тенге.

Общий платеж должен быть 500 000 \* 20% = 100 000 тенге

Расчет для каждой доли Единого платежа будет следующим:

Расчет ОПВ: 500 000 \*10% = 50 000 тенге

Расчет ВОСМС: 500 000 \* 2% = 10 000 тенге

Расчет ИПН: 500 000 \* 1,8% = 9 000 тенге

Расчет CO: 500 000 \* 3,2% = 16 000 тенге, но учитывая, что максимальный предел дохода по CO 490 000 тенге, сумма CO составит 490 000 \*3,2% = 15 680 тенге

Расчет ООСМС: 500 000 \* 3% = 15 000 тенге

Сумма единого платежа составит 99 680 тенге

#### Пример расчета единого платежа инвалида 1 группы

Доход работника равен 75 000 тенге.

Данная категория граждан освобождена от ОПВ, ООСМС, ВОСМС, а также имеет вычет по ИПН в размере 882 МРП.

Т.к. вычет по ИПН не распространяется на расчет Единого платежа с заработной платы, то расчет будет следующим:

Расчет СО: 75 000 \* 3,2% = 2 400 тенге

Расчет ИПН: 75 000 \* 1,8% = 1 350 тенге

Сумма единого платежа составит 3 750 тенге.

В документе Расчет единого платежа на закладке Прочие удержания помимо сумм единого платежа также рассчитываются плановые удержания сотрудника, такие как удержание по исполнительному листу и т.п.

Данные заполняются автоматически, в случае, если оформлены первичные документы, регистрирующие факт удержания, например, документ Исполнительный лист.

| Структурная единисто платежка: Проведен         С         :         x           Посести и закрыть         Записать         Посести                                                                                                    |                                                                                     |                          |          |           |   |       |  |  |
|----------------------------------------------------------------------------------------------------|-------------------------------------------------------------------------------------|--------------------------|----------|-----------|---|-------|--|--|
| Проевсти и закрыть         Записать         Проевсти         К.         В         В                                                                                                    | 🗲 🔿 🙀 Расчет единого платежа: Проведен 🖉 :                                          |                          |          |           |   |       |  |  |
| Номер: БКИЛ000001 Дата: 31.01.2023 23:59:59 В Месяц начисления: Январь 2023 • ÷<br>Структурная единисто платежа (4) Прочие удержания (2) Дополнительно<br>Расчет единого платежа (4) Прочие удержания (2) Дополнительно<br>Гобавить ● ● Eure •<br>N Сотрудник Удержание<br>1 Муромов Иван Стелановия Удержание по исп. листу Фикс. суммой 1 500,00<br>2 Сабиева Нуртуль Исплановия Иист БКИПО00001 от (4.01.2023 11.41.41)                                                                                                    | Провести и закрыть Записать Провести 🥂 🗐 🔊 🛐 Автозаполнение - Рассчитать - Очистить |                          |          |           |   |       |  |  |
| Структурная единица: (ИП Щинский Д.В, id)<br>Подразделение: • × × d2<br>Рескет единого платяха (4) Прочие удерхания (2) Дополнительно<br>Добавить • • • • Струдник Размер Результат<br>0 Сотрудник Документ основание<br>1 Муромов Иван Степанович Удерхание по исп. листу Фикс. суммой 1 500,00<br>2 Сабиева Нуртуль Испановна И Удерхание по исп. листу Фикс. суммой 1 500,00<br>1 Биролов Иван Степанович Удерхание по исп. листу Фикс. суммой 1 500,00<br>1 Собиева Нуртуль Испановна И Удерхание по исп. листу Фикс. суммой 1 500,00<br>1 Биролов Иван Степанович И Степанович Постов Лист БКИПО000001 от 04.01.2023 11:41:41                                                                                                    | Номер: БКИП0000001 Дата: 31.01.2023 23:59:59 🗎 Месяц начисления: Январь 2023 🔻 🕂    |                          |          |           |   |       |  |  |
| Подразаделение: • × к (2)<br>Расчет единого платеха (4) Прочие удержания (2) Дополнительно<br>Добанть • • • • Сце • Сце • | Структурная единица: ИП Шумский Д.В.                                                | @                        |          |           |   |       |  |  |
| Расчет единого платежа (4)         Прочие удержания (2)         Дополнительно           Добавить                                                                                                    | Подразделение:                                                                      | □ × ×                    |          |           |   |       |  |  |
| Добавить         Удержание         Размер         Результат           N         Сотрудник         Удержание         Размер         Результат           1         Муромов Иван Степанович         Удержание покл. листу ФИКС. суммой         1 500,00           1         Муромов Иван Степанович         Удержание покл. листу ФИКС. суммой         1 500,00           2         Сабиева Нустуль: Исплонительный лист БКИП000001 от 04.01.2023 11.41.41         1 500,00         1 500,00                                                                                                    | Расчет единого платежа (4) Прочие удер                                              | ржания (2) Дополнительно |          |           |   |       |  |  |
| N         Струдник.         Удержание         Размер         Результат           1         Муромов Иван Степанович         Удержание по кл. ликту Фикс. суммой<br>Исполнительный ликт БКИП0000001 ог 04.01.2023 11.41.41         1 500.00         1 500.00           2         Сабиева Нургуль Испамовна         Удержание пориа, уклачне пориа, уклачне пориа пориа пориа пориа, уклачне пориа, уклачне пориа, уклачне пориа                                                                                                    | Добавить 🛉 🕹                                                                        | 1                        |          |           | E | ще •  |  |  |
| Дакумент-основание         Дакумент-основание           1         Муромов Иван Степанович         Удержание по ист. листу Фикс. суммой<br>Исполнительный лист БКИП0000001 ог 04.01.2023 11.41.41         1 500.00           2         Сабиева Нургуль Испамовна         Удержание пориа, утеръ)         1 500.00                                                                                                    | N Сотрудник                                                                         | Удержание                | Размер   | Результат |   |       |  |  |
| 1         Муромов Иван Степанович         Удержание по исп. листу Фикс. сумной         1 500,00         1 500,00           Исполнительный лист БКИП0000001 от 04.01.2023 11.41.41         1 500,00         1 500,00         1 500,00           2         Сабиева Нустуль Испановна         Удержание (поря., утера)         1 500,00         1 500,00                                                                                                    |                                                                                     | Документ-основание       |          |           |   |       |  |  |
| Исполнительный лист БКИП0000001 от 04.01.2023 11.41.41 2 Сабиева Нургуль Исламовна Удержание (порна, утеря) 1500,00 1500,00 1500,00                                                                                                    | 1 Муромов Иван Степанович Удержание по исп. листу Фикс. суммой 1 500.00 1 50        |                          |          |           |   |       |  |  |
| 2 Сабиева Нургуль Исламовна Удержание (порча, утеря) 1 500,00 1 500,00                                                                                                    | Исполнительный лист БКИП0000001 от 04.01.2023 11:41:41                              |                          |          |           |   |       |  |  |
|                                                                                                    | 2 Сабиева Нургуль Исламовна                                                         | Удержание (порча, утеря) | 1 500,00 |           |   | 00,00 |  |  |
|                                                                                                    |                                                                                     |                          |          |           |   |       |  |  |

При расчете исполнительного листа со способом расчета процентом, из расчетной базы вычитаются компоненты ЕП, такие как ОПВ, ИПН, ВОСМС, если соответствующие настройки были выполнены у вида удержания. Данные настройки являются стандартными, как для общеустановленного режима расчета, так и для расчета единого платежа.

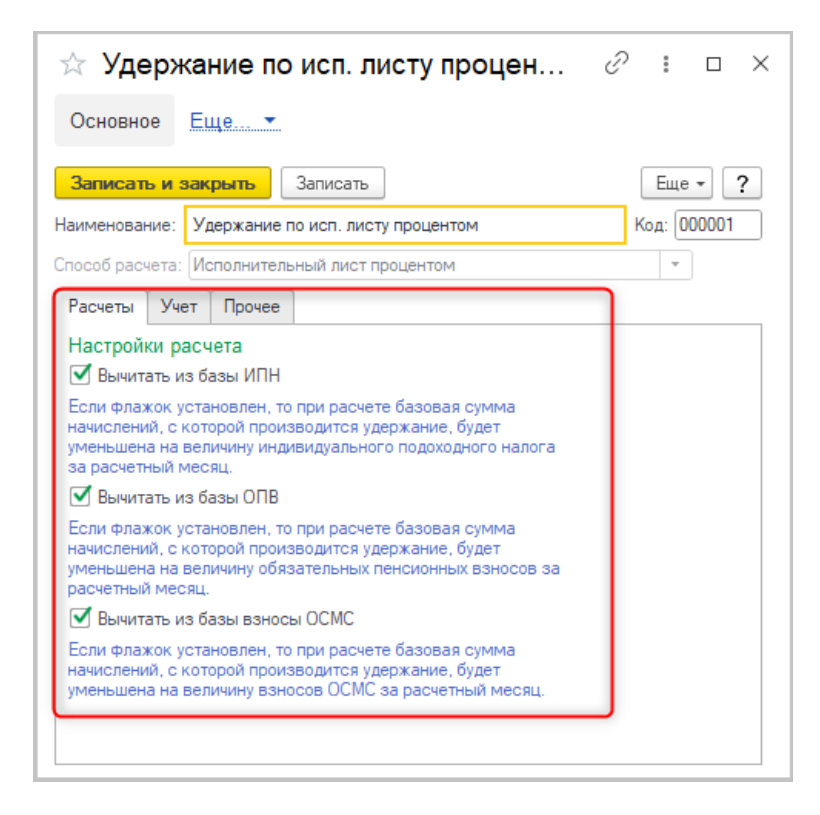

Если настройки были выполнены, то расчет суммы исполнительного листа будет следующим:

Например, доход работника равен 75 000 тенге. Процент удержания ИЛ – 5%.

Расчета долей Единого платежа:

Расчет ОПВ: 75 000 \* 10% = 7 500 тенге

Расчет ВОСМС: 75 000 \* 2% = 1 500 тенге

Расчет ИПН: 75 000 \* 1,8 = 1 350 тенге

Расчет суммы исполнительного листа: 75 000 – 7 500 (ОПВ) – 1 500 (ВОСМС) – 1 350 (ИПН) = 64 650 \* 5% (процент ИЛ) = 3 232,5 тенге

| 🗲 🔿 ☆ Расчет единого платежа: Проведен                                            |                                                               |           |          |  |  |  |  |
|-----------------------------------------------------------------------------------|---------------------------------------------------------------|-----------|----------|--|--|--|--|
| Провести и закрыть Записать Провести 🦹 🐻 🔃 Автозаполнение - Рассчитать - Очистить |                                                               |           |          |  |  |  |  |
| Номер: БКИП0000001                                                                | Дата: 31.01.2023 23:59:59 📋 Месяц начисления: Январь 2023 💌 🛟 |           |          |  |  |  |  |
| Структурная единица: ИП Шумский Д.В 19                                            |                                                               |           |          |  |  |  |  |
| Подразделение: 🔹 👻 🗗                                                              |                                                               |           |          |  |  |  |  |
| Расчет единого платежа (6) Прочие удержания (1) Дополнителы                       | 0                                                             |           |          |  |  |  |  |
| Добавить 🛧 💺                                                                      |                                                               |           | Еще •    |  |  |  |  |
| Сотрудник                                                                         | Удержание Размер                                              | Результат |          |  |  |  |  |
|                                                                                   | Документ-основание                                            |           |          |  |  |  |  |
| 1 Сабиева Нургуль Исламовна                                                       | Удержание по исп. листу процентом 5,00                        |           | 3 232,50 |  |  |  |  |
|                                                                                   | Исполнительный лист БКИП0000001 от 04.01.2023 11:41:41        |           |          |  |  |  |  |
|                                                                                   |                                                               |           |          |  |  |  |  |

Если в организации есть сотрудники, работающие во вредных условиях труда, с которых нужно удержать ОППВ, то такой расчет осуществляется по общеустановленному режиму – в документе **Расчет налогов, взносов и отчислений сотрудников** организаций.

| 🗲 🔸 🏠 Расчет нал                                                                           | огов, взносов и отчислений сотрудник                                           | ов организаций: П 🖉 🕴 × |  |  |  |  |  |  |  |  |
|--------------------------------------------------------------------------------------------|--------------------------------------------------------------------------------|-------------------------|--|--|--|--|--|--|--|--|
| Провести и закрыть Записать Провести 👫 🗐 📳 Создать на основании 🔹 Автозаполнение 🔹 Еще 🔹 ? |                                                                                |                         |  |  |  |  |  |  |  |  |
| Номер: БКИП0000001                                                                         | Номер: БКИПО000001 от: [31.01.2023 0:00:00 🗎 Месяц начисления: Январь 2023 💌 🔆 |                         |  |  |  |  |  |  |  |  |
| Структурная единица: ИП Шумский Д.В.                                                       | Ц Подразделение:                                                               | ▼ × Ŀ                   |  |  |  |  |  |  |  |  |
| Социальные отчисления Социальный                                                           | налог Профессиональные взносы (1) Отчисления ОСМС                              | Дополнительно           |  |  |  |  |  |  |  |  |
| Добавить 🚹 🖊 Подбор                                                                        |                                                                                | Еще 🕶                   |  |  |  |  |  |  |  |  |
|                                                                                            | Сотрудник                                                                      | оппв                    |  |  |  |  |  |  |  |  |
|                                                                                            | Месяц налогового периода                                                       |                         |  |  |  |  |  |  |  |  |
| 1                                                                                          | Муромов Иван Степанович                                                        | 3 750,00                |  |  |  |  |  |  |  |  |
|                                                                                            | Январь 2023                                                                    |                         |  |  |  |  |  |  |  |  |
|                                                                                            |                                                                                |                         |  |  |  |  |  |  |  |  |
|                                                                                            |                                                                                |                         |  |  |  |  |  |  |  |  |
|                                                                                            |                                                                                |                         |  |  |  |  |  |  |  |  |
|                                                                                            |                                                                                |                         |  |  |  |  |  |  |  |  |
|                                                                                            |                                                                                |                         |  |  |  |  |  |  |  |  |

ВАЖНО!!! В случае, если в учетной политике организации включена настройка в учетной политике (налоговый учет): Регламентированные удержания принимать к учету как удержанные: при выплате доходов, то удержание по удельному весу будет происходить только для зарегистрированных доходов контрагента (документ Регистрация прочих доходов в целях налогообложения). Для доходов работодателя удельный вес не рассчитывается, сумма удерживается сразу в момент исчисления.

# Перечисление ЕП

Для перечисления ЕП за сотрудников необходимо сформировать документ Единый платеж перечисление в фонды (бюджет).

В документе указывается:

- вид платежа;
- Госкорпорация, в которую производится перечисление единого платежа;

• месяц исчисления.

Автоматически документ заполняется сотрудниками всей организации или указанного подразделения, у которых была рассчитана сумма ЕП. Заполнение документа производится по месяцу исчисления. Возможность заполнить документ по остаткам ЕП отсутствует, по причине того, что существует ограничение МТ-102: в одном платежном поручении должно быть перечисление только за один налоговый месяц.

| 🛨 🔶 ☆ Единый платеж перечисление в фонды (бюджет): Записан * |                                                                                                 |                     |                  |                     |              |    |              |  |  |  |
|--------------------------------------------------------------|-------------------------------------------------------------------------------------------------|---------------------|------------------|---------------------|--------------|----|--------------|--|--|--|
| 🖶 Печать -                                                   |                                                                                                 |                     |                  |                     |              |    |              |  |  |  |
| Записать и закрыть Записать                                  | Записать и закрыть Записать 📳 🖍 🛐 Создать на основании • 🛛 Автозаполнение • Рассчитать Очистить |                     |                  |                     |              |    |              |  |  |  |
| Номер: ЦБИП0000001 от: 10.02.202                             | 3 12:00:00 🛗 Вид плате                                                                          | жа: Нало По         | задолженности на | а конец Январь 2023 |              |    |              |  |  |  |
| Организация: ИП Шумский Д.В.                                 | - С                                                                                             | рация: Госкорпораци | 19               | ▼ × @               | 9            |    |              |  |  |  |
| Подразделение:                                               | - × E                                                                                           |                     |                  |                     |              |    |              |  |  |  |
| Настройки заполнения                                         |                                                                                                 |                     |                  |                     |              |    |              |  |  |  |
| Месяц исчисления: Январь 2023                                | <b>v</b> <u>*</u>                                                                               |                     |                  |                     |              |    |              |  |  |  |
| Перечисление единого платежа (4) Дополнит                    | тельно                                                                                          |                     |                  |                     |              |    |              |  |  |  |
| Добавить 🛧 🦊 Подбор                                          |                                                                                                 |                     |                  |                     |              |    |              |  |  |  |
|                                                              |                                                                                                 |                     |                  |                     |              |    | 1            |  |  |  |
| N Сотрудник                                                  | Сумма к перечислен Сумм                                                                         | а платежа (полная)  | ОПВ              | BOCMC               | ИПН          | CO | OOCMC        |  |  |  |
| 1 Алданова Ольга Николаевна                                  | 4 500,00                                                                                        | 50 000,00           |                  |                     |              |    |              |  |  |  |
| <ol> <li>Короткова Эмма Львовна</li> </ol>                   | 1 800,00                                                                                        | 20 000,00           |                  |                     | $\checkmark$ |    |              |  |  |  |
| 3 Муромов Иван Степанович                                    | 1 350,00                                                                                        | 15 000,00           |                  |                     | $\checkmark$ |    |              |  |  |  |
| 4 Сабиева Нургуль Исламовна                                  | 15 000,00                                                                                       | 15 000,00           | $\checkmark$     | $\checkmark$        | $\checkmark$ |    | $\checkmark$ |  |  |  |
|                                                              |                                                                                                 |                     |                  |                     |              |    |              |  |  |  |

После заполнения документа, в табличной части **Перечисление единого платежа** по каждому сотруднику можно увидеть:

- фактическую сумму к перечислению единого платежа это сумма ЕП, которая была рассчитана документом Расчет ЕП;
- сумму к перечислению (полную) это предполагаемая сумма единого платежа, исчисленная без учета снижения на соответствующие доли социальных платежей при наличии льготных категорий;
- признаки компонент единого платежа. По каждому сотруднику «галочкой» отмечены те доли ЕП, которые были удержаны.

| 🗲 🔶 ☆ Единый платеж перечисление в фонды (бюджет): Записан                                    |                           |                          |              |              |       |  |  |  |  |
|-----------------------------------------------------------------------------------------------|---------------------------|--------------------------|--------------|--------------|-------|--|--|--|--|
| 🖶 Печать 💌                                                                                    |                           |                          |              |              |       |  |  |  |  |
| Записать и закрыть Записать 📋 🔊 📳 Создать на основании 🔹 Автозаполнение 🔹 Рассчитать Очистить |                           |                          |              |              |       |  |  |  |  |
| Номер: ЦБИП0000001 от: 10.02.2023 12:00:00 🛗 В                                                | ид платежа: Налог (взнос  | ы): начислено / уплачено | •            |              |       |  |  |  |  |
| Организация: ИП Шумский Д.В. 🝷 🗗 Г                                                            | оскорпорация: Госкорпорац | ия                       | <b>-</b> × □ |              |       |  |  |  |  |
| Подразделение: 🛛 💌 🗶                                                                          |                           |                          |              |              |       |  |  |  |  |
| Настройки заполнения                                                                          |                           |                          |              |              |       |  |  |  |  |
| Месяц исчисления: Январь 2023 🔹 📩                                                             |                           |                          |              |              |       |  |  |  |  |
| Перечисление единого платежа (4) Дополнительно                                                |                           |                          |              |              |       |  |  |  |  |
| Добавить 🛧 💺 Подбор                                                                           |                           |                          |              |              |       |  |  |  |  |
| N Сотрудник Сумма к перечислен                                                                | Сумма платежа (полная)    | OUB BOCWC                | ИПН          | CO           | OOCMC |  |  |  |  |
| 1 Алданова Ольга Николаевна 4 500,00 50 000,00                                                |                           |                          |              |              |       |  |  |  |  |
| 2 Короткова Эмма Львовна 1 800,                                                               | 0 20 000,00               |                          |              |              |       |  |  |  |  |
| 3 Муромов Иван Степанович 1 350,                                                              | 0 15 000,00               |                          | $\checkmark$ |              |       |  |  |  |  |
| 4 Сабиева Нургуль Исламовна 15 000,                                                           | 0 15 000,00               | ✓ ✓                      | $\checkmark$ | $\checkmark$ |       |  |  |  |  |
|                                                                                               |                           |                          |              |              |       |  |  |  |  |

ВАЖНО! Рекомендуется производить перечисление ЕП один раз за месяц расчета целиком по физическому лицу. В случае частичных перечислений в течение месяца

данные учетной системы могут разойтись с данными Госкорпорации. При необходимости сумма платежа (полная) рассчитывается и корректируется пользователем в документе самостоятельно.

Из документа доступны печатные формы:

• Заявление на возврат ошибочно уплаченных сумм единого платежа;

|                                                                                                    |                                                                                                    |                                                                                                    | к<br>перечи<br>а тан                                           | Приложение :<br>Правилам упла<br>сления и распр<br>сже возврата е<br>платежа | 1<br>аты,<br>еделения,<br>диного                        |  |  |  |  |  |
|----------------------------------------------------------------------------------------------------|----------------------------------------------------------------------------------------------------|----------------------------------------------------------------------------------------------------|----------------------------------------------------------------|------------------------------------------------------------------------------|---------------------------------------------------------|--|--|--|--|--|
|                                                                                                    | Форма<br>Государственной корпорации                                                                                                    |                                                                                                    |                                                                |                                                                              |                                                         |  |  |  |  |  |
|                                                                                                    |                                                                                                    |                                                                                                    |                                                                |                                                                              | _                                                       |  |  |  |  |  |
|                                                                                                    | Заявление                                                                                                    | на возврат ошибочно уплачен                                                                                                    | ных сумм един                                                  | юго платежа                                                                  | I.                                                      |  |  |  |  |  |
| от                                                                                                    | ИП Шумский Дми                                                                                                    | грий Владимирович                                                                                                    |                                                                |                                                                              |                                                         |  |  |  |  |  |
| (наим                                                                                                    | енование плательщик                                                                                                    | а единого платежа или банка, организаци<br>операций плательщин                                                                                       | и, осуществляюще<br>(а)                                        | й отдельные виды                                                             | ы банковских                                            |  |  |  |  |  |
| Прошу<br>платех<br>22 650                                                                                                    | произвести во<br>кным поручением<br>, общая сумма воз                                                                                                    | зврат суммы единого плате:<br>1 № от 10.02.2023, референс<br>зврата 22 650 на:                                                                       | жа, излишне                                                    | (ошибочно)<br>общая суг                                                      | уплаченных<br>мма платежа                               |  |  |  |  |  |
| Индивидуальный Фамили, имя, отчест<br>№ п/п идентификационн (отчество при его нали                                                                                                    |                                                                                                    |                                                                                                    | За период                                                      | Уплаченная<br>сумма                                                          | Сумма<br>возврата                                       |  |  |  |  |  |
| 1                                                                                                    | 670103401984                                                                                                    | Алданова Ольга Николаевна                                                                                                    | 01.2023                                                        | 4 500                                                                        | 4 500                                                   |  |  |  |  |  |
| 2                                                                                                    | 910220400588                                                                                                    | Короткова Эмма Львовна                                                                                                    | 01.2023                                                        | 1 800                                                                        | 1 800                                                   |  |  |  |  |  |
| 3                                                                                                    | 870714300814                                                                                                    | Муромов Иван Степанович                                                                                                    | 01.2023                                                        | 1 350                                                                        | 1 350                                                   |  |  |  |  |  |
| 4                                                                                                    | 880928400023                                                                                                    | Сабиева Нургуль Исламовна                                                                                                    | 01.2023                                                        | 15 000                                                                       | 15 000                                                  |  |  |  |  |  |
| по при                                                                                                    | чине (отметить о,<br>шибочно уплаче<br>кного поручения;<br>излишне начисл<br>кащие возврату;<br>излишне уплачс<br>излишне уплачс<br>имотренного пун<br>ечении в Республи | дну причину):<br>ны плательщиком или банком<br>ены на доходы, полученны<br>ены за участников, являющ<br>ктом 1 статьи 11 Закона F<br>ике Казахстан»; | два и более р<br>е уволенными<br>ихся лицами,<br>Республики Ка | раз на основ<br>работника<br>достигшим<br>захстан «О                         | ании одного<br>ми авансом,<br>и возраста,<br>пенсионном |  |  |  |  |  |
| о 🗆<br>обязат                                                                                                    | ельное социально                                                                                                    | ислены за лиц, освобожденны»<br>ремедицинское страхование;                                                                                           | к от уплаты с                                                  | тчислений и                                                                  | взносов на                                              |  |  |  |  |  |
| <ul> <li>ошибочно перечислены за лиц, освобожденных от уплаты отчислений и взносов на обязательное социальное медицинское страхование;</li> <li>неверно указан код назначения платежа;</li> <li>в списочной части платежного поручения допущены ошибки в периоде платежа;</li> <li>в списочной части платежного поручения допущены ошибки в суммах;</li> <li>неверно указаны реквизиты плательщика;</li> <li>ошибочно уплачены средства, не являющиеся единым платежом;</li> <li>уплачены плательщиком, не зарегистрированным в качестве агента по исчислению</li> </ul> |                                                                                                    |                                                                                                    |                                                                |                                                                              |                                                         |  |  |  |  |  |

• Заявление вкладчика (получателя) о согласии списания с его индивидуального/условного пенсионного счета ошибочно зачисленных сумм.

| Приложение 2                                                                                    |
|-------------------------------------------------------------------------------------------------|
| к Правилам уплаты,                                                                              |
| перечисления и распределения,                                                                   |
| а также возврата единого                                                                        |
| платежа                                                                                         |
|                                                                                                 |
| Заявление                                                                                       |
| вкладчика (получателя) о согласии списания с его                                                |
| индивидуального/условного пенсионного счета ошибочно зачисленных сумм                           |
|                                                                                                 |
| <ol> <li>Алданова Ольга Николаевна, 03.01.1967</li> </ol>                                       |
| (Фамилия, имя, отчество (при его наличии), дата рождения)                                       |
| Индивидуальный идентификационный номер ИИН                                                      |
| Настоящим даю согласие на возврат ошибочно перечисленных на мой индивидуальный/условный         |
| пенсионный счет обязательных пенсионных взносов/обязательных пенсионных взносов работодателя в  |
| cymme(ax)                                                                                       |
| Четыре тысячи пятьсот тенге 00 тиын                                                             |
| (сумма прописью)                                                                                |
| (При возврате ошибочно зачисленных сумм единого платежа по нескольким платежным поручениям,     |
| суммы, подлежащие возврату, указываются отдельно на каждое платежное поручение)                 |
|                                                                                                 |
| Даю согласие на сбор и обработку моих персональных данных, необходимых для внесения изменений в |
| реквизиты договора о пенсионном обеспечении за счет обязательных пенсионных взносов,            |
| обязательных пенсионных взносов работодателя.                                                   |
|                                                                                                 |
|                                                                                                 |
| (подпись) (дата)                                                                                |
|                                                                                                 |

На основании документа Единый платеж перечисление в фонды (бюджет) оформляется документ Платежное поручение (исходящее) по виду операции Перечисление единого платежа, которым регистрируется фактическое перечисление ЕП.

| 🗲 🔿 🏠 Платежное поручение (исходящее): Перечисление единого платежа. Проведен 🧷 🗄 🗴    |                                                                                            |                                   |  |  |  |  |  |  |
|----------------------------------------------------------------------------------------|--------------------------------------------------------------------------------------------|-----------------------------------|--|--|--|--|--|--|
| Провести и закрыть Записать Провести 🤻 📋 🖉 🔯 Создать на основании - 🖨 Печать - Еще - ? |                                                                                            |                                   |  |  |  |  |  |  |
| Номер:                                                                                 | ЦБИПО000002 от: 10.02.2023 0:00:00 🗎 Учитывать ИПН НУ                                      |                                   |  |  |  |  |  |  |
|                                                                                        | ✓ Оплачено 10.02.2023 12:00:01                                                             | ИПО000002 от: 10.02.2023 🛍        |  |  |  |  |  |  |
| Операция:                                                                              | Перечисление единого платежа   Структурная единица: ИГ                                     | Шумский Д.В цр                    |  |  |  |  |  |  |
| Получатель:                                                                            | Госкорпорация 🛛 🖛 ЦР Статья ДДС: Ра                                                        | счеты с бюджетом по налогам 🛛 💌 🗗 |  |  |  |  |  |  |
| Счет получателя:                                                                       | для ЕПВ 🗾 🗸 🖓                                                                              |                                   |  |  |  |  |  |  |
| Сумма:                                                                                 | 22 650,00 B KZT                                                                            |                                   |  |  |  |  |  |  |
| Добавить 💽 🕹 Сформировать Swift файл Поиск (Cit+F) 🗴 Еще 🗸                             |                                                                                            |                                   |  |  |  |  |  |  |
| N Докум                                                                                | N Документ Сумма к перечислениво                                                           |                                   |  |  |  |  |  |  |
| 1 Едины                                                                                | 1 Единый платеж перечисление в фонды (бюджет) ЦБИП0000001 от 10.02.2023 12.00:00 22.650,00 |                                   |  |  |  |  |  |  |
|                                                                                        |                                                                                            |                                   |  |  |  |  |  |  |

Из документа **Платежное поручение (исходящее)** предусмотрена возможность сформировать SWIFT-файл в формате MT-102, где формируются следующие поля обязательные для заполнения: ИИН, ФИО и даты рождения работника; суммы единого платежа и периода его расчета, а также коды назначения составляющих компонент (налоги, взносы, отчисления) и суммы единого платежа без учета снижения на доли по льготным статусам.

| ← → ★ Платежное поручение (исходящее): Перечисление единого платежа. Проведен                                            | 2 : ×        |
|----------------------------------------------------------------------------------------------------|--------------|
| Провести и закрыть Записать Провести 🥂 🗏 🖉 🔀 Создать на основании - 🖨 Печать -                                           | Еще - ?      |
| Намер: ЦБИП0000001 от. (10.02.2023.0:00:00 🛱 🗹 Учитывать ИПН НУ 🔹 ₺                                                      |              |
| ✓ Оплачено 10.02.2023 12:00:00                                                                                           |              |
| Операция: Перечисление единого платежа • Структурная единица: ИП Шумский Д.В ЦР                                          |              |
| Получатель: Госкорпорация 💌 🗗 Статья ДДС: Расчеты с бюджетом по налогам 💌 🗗                                              |              |
| Cver nonyvarena: Igna ENB + D                                                                                            |              |
| Cymma: 49 500.00 C KZT                                                                                                   |              |
|                                                                                                    | × Еше -      |
|                                                                                                    |              |
| N Документ Сумма к перечислению                                                                                          | 10 500 00    |
|                                                                                                    | 49 500,00    |
| ☆ Выгрузка данных для зачисления на карт-счета р                                                                         |              |
|                                                                                                    |              |
|                                                                                                    |              |
| i rapamie i por viganito boli pryska.<br>Domas madima: (MT-102 c. penesorona kinevelisiv crops) v Konuronska: (Windows v |              |
|                                                                                                    |              |
| померцикумента. Спречикском и снулкии                                                                                    | 49 500 00    |
| Очорнировать отдельные транспортные фаилы при превышении эои записеи                                                     | 43 300,00    |
| Запол Пастронки формата switt фаила -                                                                                    |              |
|                                                                                                    |              |
| Докуме Включать поле "РВТ" (2) (2) (2) (2) (2) (2) (2) (2) (2) (2)                                                       |              |
| Kommer                                                                                                    | иинистратор) |

Также из документа доступна печатная форма реестра к платежному поручению.

|                              | Список на перечисление единого платежа                                                                                                    |                           |                  |                   |                                        |                                |                                       |  |  |  |
|------------------------------|----------------------------------------------------------------------------------------------------|---------------------------|------------------|-------------------|----------------------------------------|--------------------------------|---------------------------------------|--|--|--|
| К пла                        | платежному поручению № ЦБИП0000002 от 10 февраля 2023 г.                                                                                                    |                           |                  |                   |                                        |                                |                                       |  |  |  |
| ИПШ<br>ИИК:<br>Госко<br>ИИК: | ИП Шумский Дмитрий Владимирович, ИИН: 760517100421, КБе 19<br>ИИК: КZ16947КVB2036962438 в АО "КАЗКОММЕРЦБАНК", , БИК: КZКОКZКХ<br>Госкорпорация, БИН: 810420401533<br>ИИК: 112255669988773355 в АО "Банк ЦентрКредит", Астана, БИК: КСЈВКZКХ |                           |                  |                   |                                        |                                |                                       |  |  |  |
| №,<br>п/п                    | ИИН                                                                                                    | Фамилия, Имя, Отчество    | Дата<br>рождения | Период<br>платежа | Сумма ЕП<br>(без<br>снижения<br>долей) | Сумма ЕП к<br>перечислен<br>ию | КНП включенных в<br>сумму ЕП платежей |  |  |  |
| 1                            | 670103401984                                                                                                    | Алданова Ольга Николаевна | 03.01.1967       | 01.2023           | 50 000,00                              | 4 500,00                       | 185                                   |  |  |  |
| 2                            | 910220400588                                                                                                    | Короткова Эмма Львовна    | 20.02.1960       | 01.2023           | 20 000,00                              | 1 800,00                       | 185                                   |  |  |  |
| 3                            | 870714300814                                                                                                    | Муромов Иван Степанович   | 01.2023          | 15 000,00         | 1 350,00                               | 185                            |                                       |  |  |  |
| 4                            | 880928400023                                                                                                    | Сабиева Нургуль Исламовна | 28.09.1988       | 01.2023           | 15 000,00                              | 15 000,00                      | 010,122,012,121,185                   |  |  |  |
|                              |                                                                                                    |                           |                  |                   |                                        | Атого: 22                      | 650,00                                |  |  |  |

# Расчет пени по ЕП при несвоевременном перечислении

В конфигурации автоматизирован расчет пени за несвоевременное перечисление единого платежа. Сроки перечисления настраиваются в регистре сведений Сроки перечисления налогов, сборов, отчислений.

| 🗲 🔿 🏠 Сроки перечисления налогов, сборов, отчислений 🖉 🗄 🗙 |             |                |                                        |                   |  |  |  |  |  |  |
|------------------------------------------------------------|-------------|----------------|----------------------------------------|-------------------|--|--|--|--|--|--|
| Создать 🔊 Автозапол                                        | нение       | Поиск (Ctrl+F) | Х Q - Еще - ?                          |                   |  |  |  |  |  |  |
|                                                            |             |                |                                        |                   |  |  |  |  |  |  |
| Вид налога                                                 | Организация | Месяц          | Порядок определения срока перечисления | Срок перечисления |  |  |  |  |  |  |
| 📼 Единый платеж                                            |             | Январь 2023    | По месяцу выплаты доходов              | 25.02.2023        |  |  |  |  |  |  |
| 📨 Единый платеж                                            |             | Февраль 20     | По месяцу выплаты доходов              | 25.03.2023        |  |  |  |  |  |  |
| 📨 Единый платеж                                            |             | Март 2023      | По месяцу выплаты доходов              | 25.04.2023        |  |  |  |  |  |  |
| 📨 Единый платеж                                            |             | Апрель 2023    | По месяцу выплаты доходов              | 25.05.2023        |  |  |  |  |  |  |
| 📨 Единый платеж                                            |             | Май 2023       | По месяцу выплаты доходов              | 25.06.2023        |  |  |  |  |  |  |
| 📼 Единый платеж                                            |             | Июнь 2023      | По месяцу выплаты доходов              | 25.07.2023        |  |  |  |  |  |  |
| 📼 Единый платеж                                            |             | Июль 2023      | По месяцу выплаты доходов              | 25.08.2023        |  |  |  |  |  |  |
| 📼 Единый платеж                                            |             | Август 2023    | По месяцу выплаты доходов              | 25.09.2023        |  |  |  |  |  |  |
| 📼 Единый платеж                                            |             | Сентябрь 20    | По месяцу выплаты доходов              | 25.10.2023        |  |  |  |  |  |  |
| 📼 Единый платеж                                            |             | Октябрь 2023   | По месяцу выплаты доходов              | 25.11.2023        |  |  |  |  |  |  |
| 📼 Единый платеж                                            |             | Ноябрь 2023    | По месяцу выплаты доходов              | 25.12.2023        |  |  |  |  |  |  |
| 📼 Единый платеж                                            |             | Декабрь 2023   | По месяцу выплаты доходов              | 25.01.2024        |  |  |  |  |  |  |

Расчет или распределение пени по ЕП осуществляется документом Расчет пени по взносам и отчислениям, единому платежу по операции Расчет пени единого платежа или Распределение пени единого платежа.

|                                                                                                    | 🗲 🔿 ☆ Расчет пени по взносам и отчислениям, единому платежу: Расчет пени единого платежа. Проведен     |                                     |                          |       |                |                     |  |  |  |  |  |  |  |  |
|----------------------------------------------------------------------------------------------------|----------------------------------------------------------------------------------------------------|-------------------------------------|--------------------------|-------|----------------|---------------------|--|--|--|--|--|--|--|--|
|                                                                                                    | Провести и закрыть Записать Провести 🥀 🗐 🛐 Создать на основании - Автозаполнение - Рассчитать Очистить |                                     |                          |       |                |                     |  |  |  |  |  |  |  |  |
| Вид операции: Расчет пени единого платежа • Вид платежа: Пени: доначислено / уплачено (самостоятельно) • |                                                                                                    |                                     |                          |       |                |                     |  |  |  |  |  |  |  |  |
| Номер: ЦБИП000002 от. [28.02.2023 23:59:59 📋 Месяц начисления: Январь 2023 🔹 🕂                           |                                                                                                    |                                     |                          |       |                |                     |  |  |  |  |  |  |  |  |
| Стр                                                                                                    | Структурная единица: ИП Шумский Д.В                                                                    |                                     |                          |       |                |                     |  |  |  |  |  |  |  |  |
| Под                                                                                                    | драздел                                                                                                | ение:                               | ▼ × с Сумма:             | 5     | i5,50 🖩        |                     |  |  |  |  |  |  |  |  |
| П                                                                                                    | Ісчислен                                                                                               | ие пени (1) Отражение в учете Допол | нительно                 |       |                |                     |  |  |  |  |  |  |  |  |
| lle                                                                                                    | Добави                                                                                                 | пъ 🛧 🕹 Подбор                       |                          |       |                |                     |  |  |  |  |  |  |  |  |
| 114                                                                                                    |                                                                                                    |                                     |                          |       |                |                     |  |  |  |  |  |  |  |  |
| 1                                                                                                    | N                                                                                                    | Сотрудник                           | Месяц налогового периода | Сумма | Дата начала    | Структурная единица |  |  |  |  |  |  |  |  |
|                                                                                                    |                                                                                                    |                                     |                          |       | Дата окончания |                     |  |  |  |  |  |  |  |  |
|                                                                                                    | 1                                                                                                    | Короткова Эмма Львовна              | Январь 2023              | 55,50 | 01.01.2023     |                     |  |  |  |  |  |  |  |  |
|                                                                                                    |                                                                                                    |                                     |                          |       | 28.02.2023     |                     |  |  |  |  |  |  |  |  |
|                                                                                                    |                                                                                                    |                                     |                          |       |                |                     |  |  |  |  |  |  |  |  |
|                                                                                                    |                                                                                                    |                                     |                          |       |                |                     |  |  |  |  |  |  |  |  |
|                                                                                                    |                                                                                                    |                                     |                          |       |                |                     |  |  |  |  |  |  |  |  |
|                                                                                                    |                                                                                                    |                                     |                          |       |                |                     |  |  |  |  |  |  |  |  |
|                                                                                                    |                                                                                                    |                                     |                          |       | 28.02.2023     |                     |  |  |  |  |  |  |  |  |

Табличная часть документа заполняется автоматически по кнопке Автозаполнение. Данные можно скорректировать вручную. Автоматически документ заполняется сотрудниками организации или указанного подразделения организации, по которым имеется просроченная задолженность.

#### Возврат единого платежа

После того, как сумма ЕП была перечислена - Госкорпорация распределяет доли единого платежа по соответствующим фондам и в случае превышения пределов или излишне уплаченной суммы (при наличии льготных статусов физического лица) – возвращает всю сумму или часть суммы ЕП налогоплательщику.

Для подготовки к возврату ранее перечисленного единого платежа предназначен документ Единый платеж возврат из фондов (бюджета).

В документе указывается:

- вид платежа;
- Госкорпорация, из которой производится возврат единого платежа;
- сумма возврат за месяц.

Документ можно создать на основании документа Единый платеж перечисление в фонды (бюджет) или самостоятельно. При создании на основании документ заполнится автоматически, его необходимо будет только откорректировать.

В табличной части выбирается сотрудник и сумма к возврату.

| 🗲 🔿 춨 Единый платеж возврат из фондов (бюджета): Записан 🖉 🗄 🛛          |                                                                                               |       |  |  |  |  |  |  |  |  |  |  |
|-------------------------------------------------------------------------|-----------------------------------------------------------------------------------------------|-------|--|--|--|--|--|--|--|--|--|--|
| Записать и закрыть Записать 📄 💰 🖹 Создать на основании 🗸 Очистить Еще 🔹 |                                                                                               |       |  |  |  |  |  |  |  |  |  |  |
| Номер: ЦБИП0000001 от: 13.02.202                                        | омер: ЦБИП0000001 от: 13.02.2023 12:00:00 📋 Вид платежа: Налог (взносы): начислено / уплачено |       |  |  |  |  |  |  |  |  |  |  |
| Организация: ИП Шумский Д.В.                                            | - Соскорпорация:                                                                              | ·     |  |  |  |  |  |  |  |  |  |  |
| Возврат за месяц: Январь 2023                                           | *         *           *         *                                                             |       |  |  |  |  |  |  |  |  |  |  |
| Возврат единого платежа (1) Дополнительно                               |                                                                                               |       |  |  |  |  |  |  |  |  |  |  |
| Добавить 🚹 🦊 Подбор                                                     |                                                                                               | Еще 🕶 |  |  |  |  |  |  |  |  |  |  |
| Сотрудник                                                               | Месяц налогового периода                                                                      | Сумма |  |  |  |  |  |  |  |  |  |  |
| 1 Сабиева Нургуль Исламовна Январь 2023                                 |                                                                                               |       |  |  |  |  |  |  |  |  |  |  |
|                                                                         |                                                                                               |       |  |  |  |  |  |  |  |  |  |  |
|                                                                         |                                                                                               |       |  |  |  |  |  |  |  |  |  |  |

В случае возврата, одной из компонент единого платежа, например, если происходит возврат суммы ОПВ, по причине того, что сотрудник стал пенсионером, необходимо отразить в учете статус сотрудника (пенсионер), и после этого перерассчитать сумму ЕП.

ВАЖНО! В ситуации, когда сумма единого платежа была рассчитана и перечислена производить доначисление сумм по единому платежу будет некорректно.

Для регистрации факта возврата на основании документа ЕП Возврат из фондов (бюджета) необходимо ввести документ Платежное поручение входящее, которым регистрируется фактический возврат сумм.

# Счет учета по ЕП

В план счетов добавлен счет учета для отражения данных по единому платежу 3231 Обязательства по единому платежу.

| $\leftarrow$ $\rightarrow$ $\checkmark$ | 🝸 План счетов бухгалтерского учета                     | I       |         |       |                        |                       | (                      | ∂ I ×     |
|-----------------------------------------|--------------------------------------------------------|---------|---------|-------|------------------------|-----------------------|------------------------|-----------|
| Создать 🔓                               | Найти Отменить поиск Журнал проводок За                | мена со | ылок на | счета | 🔒 План счетов бухга    | алтерского учета      | [                      | Еще - ?   |
| Код счета ↓                             | Наименование                                           | Заб.    | А. Кол. | Вал.  | Субконто 1             | Субконто 2            | Субконто 3             | Счет (НУ) |
| T <sub>0</sub> 3212                     | Обязательства по взносам на социальное медицинское ст_ |         | П       |       | Виды платежей в бюдж   | Работники организации |                        | 3212H     |
| T <sub>o</sub> 3213                     | Обязательства по отчислениям на социальное медицинск   |         | П       |       | Виды платежей в бюдж   | Работники организации |                        | 3213H     |
| T <sub>o</sub> 3220                     | Обязательства по пенсионным отчислениям                |         | П       |       | Налоги, сборы, отчисле | Виды платежей в бюдж  | Работники организации  | 3220H     |
| T_ 3230                                 | Прочие обязательства по другим обязательным платежам   |         | П       |       |                        |                       |                        | 3230H     |
| T <sub>m</sub> 3231                     | Обязательства по единому платежу                       |         | П       |       | Налоги, сборы, отчисле | Виды платежей в бюдж  | Работники организации  | 3231H     |
| T <sub>o</sub> 3232                     | Прочие обязательства по другим обязательным платежам   |         | П       |       | Налоги, сборы, отчисле | Виды платежей в бюдж  | Работники организации  | 3232H     |
| T <sub>o</sub> 3240                     | Прочие обязательства по другим добровольным платежам   |         | П       |       |                        |                       |                        |           |
| T <sub>o</sub> 3300                     | Краткосрочная кредиторская задолженность               |         | П       |       |                        |                       |                        |           |
| T <sub>o</sub> 3310                     | Краткосрочная задолженность поставщикам и подрядчика   |         | П       | ~     | Контрагенты            | Договоры              | Документы расчетов с . | 3310H     |
| T <sub>o</sub> 3320                     | Краткосрочная кредиторская задолженность дочерним ор   |         | П       | ~     | Контрагенты            | Договоры              | Документы расчетов с . | . 3310H   |
| T <sub>o</sub> 3330                     | Краткосрочная кредиторская задолженность ассоциирова   |         | П       | ~     | Контрагенты            | Договоры              | Документы расчетов с . | . 3310H   |

Ранее существующий счет 3230 переименован в счет 3232 **Прочие обязательства** по другим обязательным платежам. Добавлен новый групповой счет 3230 **Прочие** обязательства по другим обязательным платежам. Счет 3231 включен в группу нового счета 3230.

# Отражение ЕП

Для формирования проводок по бухгалтерскому и налоговому учету сумм по единому платежу предназначен документ **Отражение зарплаты в регл. учете**.

В документе сумма по единому платежу по каждому сотруднику отражается, как сумма единого платежа (за счет работника), содержащая в себе сумму компонент по ИПН, ОПВ и ВОСМС. А также, как сумма единого платежа (за счет работодателя), содержащая в себе сумму компонент по СО и ООСМС и ОПВР (с 2024 года).

|    |                                                                           |                                         |                 |              | _                                        |                  |          |                                       |              |                        |              |                         |       | <u> </u>    | _    |
|----|---------------------------------------------------------------------------|-----------------------------------------|-----------------|--------------|------------------------------------------|------------------|----------|---------------------------------------|--------------|------------------------|--------------|-------------------------|-------|-------------|------|
|    |                                                                           | 🔄 🏹 Отражение                           | зарпла          | аты в регл.  | . учете: Проведе                         | эн г             |          |                                       |              |                        |              |                         |       | <i>C'</i> : |      |
|    | Провес                                                                    | ти и закрыть Записать                   | Провес          | сти 🔼 📒      | Создать на осное                         | зании +          | втозапол | нение Очистить                        |              |                        |              |                         |       | Еще т       | ?    |
| н  | Номер: БКИЛ000001 от 31.01.2023 0.00.00 🗃 Месяц начисления: Январь 2023 🔹 |                                         |                 |              |                                          |                  |          |                                       |              |                        |              |                         |       |             |      |
| C  |                                                                           |                                         |                 |              |                                          |                  |          |                                       |              |                        |              |                         |       |             |      |
| n. |                                                                           |                                         |                 |              |                                          |                  |          |                                       |              |                        |              |                         |       |             |      |
|    |                                                                           |                                         |                 |              |                                          |                  |          |                                       |              |                        |              |                         |       |             |      |
|    | Јтражен                                                                   | ие в учете (10) Дополнительн            | •               |              |                                          |                  |          |                                       |              |                        |              |                         |       |             |      |
|    | Добави                                                                    | пъ 🛧 🐥 Сформирс                         | овать прово     | одки НУ      |                                          |                  |          |                                       |              |                        |              |                         |       | Eu          | ,e • |
|    | Ν                                                                         | Физ. лицо                               | Структур        | Счет Дт (БУ) | Субконто Дт (БУ) 1                       | Структурн        | Счет Кт  | Субконто Кт (БУ) 1                    | Счет Дт (НУ) | Субконто Дт (НУ) 1     | Счет Кт (НУ) | Субконто Кт (НУ) 1      | Сумма |             |      |
|    |                                                                           | Вид расчета                             | подразд<br>(ДТ) |              | Субконто Дт (БУ) 2                       | подразде<br>(Кт) | (БУ)     | Субконто Кт (БУ) 2                    |              | Субконто Дт (НУ) 2     |              | Субконто Кт (НУ) 2      |       |             | in.  |
|    |                                                                           |                                         |                 |              | Субконто Дт (БУ) 3                       |                  |          | Субконто Кт (БУ) 3                    |              | Субконто Дт (НУ) 3     |              | Субконто Кт (НУ) 3      |       |             |      |
|    | 4                                                                         | Алданова Ольга Николаевна               |                 | 3350         | Алданова Ольга Никола                    |                  | 3231     | Единый платеж                         | 3350H        | Алданова Ольга Никола  | 3231H        | Единый платеж           |       | 4 500,0     | 2    |
|    |                                                                           | Единый платеж                           |                 |              |                                          |                  |          | Налог (взносы): начислено / уплачено  |              |                        |              | Налог (взносы): начисле |       |             |      |
|    |                                                                           |                                         |                 |              |                                          |                  |          | Алданова Ольга Николаевна             | J            |                        |              | Алданова Ольга Николае  |       |             | -1   |
|    | 5                                                                         | Сабиева Нургуль Исламовна               |                 | 7210         | Заработная плата                         | илата<br>ан"     | 3350     | Сабиева Нургуль Исламовна             | 7200H        | Заработная плата       | 3350H        | Сабиева Нургуль Исламо  |       | 75 000,0    | 3    |
|    |                                                                           | Оклад по дням                           |                 |              | ПЦ "Дастархан"                           |                  |          |                                       |              |                        |              |                         |       |             |      |
|    | 6                                                                         | Миромов Иван Степановии                 |                 | 2250         | Маронов Иван Сталанов                    |                  | 2295     | Hanoconest volumet no c Accava        | 22504        | Миронов Иван Степано   | 2295         | Наполовый комитет по с  |       | 1 500 0     |      |
|    | 0                                                                         | Улержание пр исп. листу                 |                 | 3330         | Hyporios visan crenarios                 |                  | 5505     |                                       | 333011       | hypomob viban crenano  | 333311       |                         |       | 1 300,0     | 1    |
|    |                                                                           | фикс. суммой                            |                 |              |                                          |                  |          |                                       |              |                        |              |                         |       |             |      |
|    | 7                                                                         | Сабиева Нургуль Исламовна               |                 | 3350         | Сабиева Нургуль Ислам                    |                  | 1254     | Сабиева Нургуль Исламовна             | 3350H        | Сабиева Нургуль Ислам  | 3391H        | Сабиева Нургуль Исламо  |       | 1 500,0     | i i  |
|    |                                                                           | Удержание (порча, утеря)                |                 |              |                                          |                  |          |                                       |              |                        |              |                         |       |             |      |
|    |                                                                           |                                         |                 |              |                                          |                  |          |                                       |              |                        |              |                         |       |             | -1   |
|    | 8                                                                         | Сабиева Нургуль Исламовна               |                 | 7210         | Единый платеж (за счет                   |                  | 3231     | Единый платеж                         | 7200H        | Единый платеж (за счет | 3231H        | Единый платеж           |       | 4 650,0     | 1    |
|    |                                                                           | Единый платеж                           |                 |              | ТЦ "Дастархан"                           |                  |          | Налог (взносы): начислено / уплачено  |              |                        |              | Налог (взносы): начисле |       |             |      |
|    | 0                                                                         | K                                       |                 | 7210         | E                                        |                  | 2221     | Сабиева Нургуль Исламовна             | 720011       | Farmer American and    | 222114       | Сабиева Нургуль Исламо  |       | 6 200 0     |      |
|    | 3                                                                         | Короткова Эмма Левоена<br>Елинна платеж |                 | /210         | Единый платеж (за счет<br>ТП "Пастаруан" |                  | 3231     | Напос (езноскі): нашислано ( илланано | /200H        | сдиный платеж (за счет | 323TH        | Напот (взнось): нашисле |       | 0 200,0     | 1    |
|    |                                                                           | combin marcix.                          |                 |              | The addression                           |                  |          | Короткова Эмма Пьвовна                |              |                        |              | Короткова Эмма Пьвовна  |       |             |      |
|    | 10                                                                        | Муромов Иван Степанович                 |                 | 7210         | Единый платеж (за счет                   |                  | 3231     | Единый платеж                         | 7200H        | Единый платеж (за счет | 3231H        | Единый платеж           |       | 3 100,0     | 5    |
|    |                                                                           | Единый платеж                           |                 |              | ТЦ "Дастархан"                           |                  |          | Налог (взносы): начислено / уплачено  |              |                        |              | Налог (взносы): начисле |       |             |      |
|    |                                                                           |                                         |                 |              |                                          |                  |          | Муромов Иван Степанович               |              |                        |              | Муромов Иван Степанов   |       |             |      |

После проведения документа формируются проводки по кредиту счета 3231.

Одна проводка на сумму ЕП (за работодателя), включающая в себя суммы компонент СО и ООСМС, вторая бухгалтерская проводка на сумму ЕП (за работника), включающая в себя компоненты по ИПН, ОПВ и ВОСМС.

| 1 | Ν | Период             | Организация                             | Счет Дт          | Субконто Дт               | Количество Дт Счет Кт Су |             | Субконто Кт                          | Количество Кт  | Сумма         |           |
|---|---|--------------------|-----------------------------------------|------------------|---------------------------|--------------------------|-------------|--------------------------------------|----------------|---------------|-----------|
| 1 |   |                    |                                         | Структурное      |                           | Валюта Дт                | Структурное |                                      | Валюта Кт      | Содержание    |           |
| 1 |   |                    |                                         | подразделение Дт |                           | Валютная сумма Дт        |             |                                      | Валютная сумма | № журнала     |           |
| 1 | 1 | 31.01.2023 0:00:00 | ИП Шумский Д.В.                         | 3350             | Сабиева Нургуль Исламов   |                          | 3231        | Единый платеж                        |                |               | 10 350,00 |
| 1 |   |                    |                                         |                  |                           |                          |             | Налог (взносы): начислено / уплачено |                | Единый платеж |           |
| 1 |   |                    |                                         |                  |                           |                          |             | Сабиева Нургуль Исламовна            |                |               |           |
| 1 | 2 | 31.01.2023 0:00:00 | ИП Шумский Д.В.                         | 7210             | Заработная плата          |                          | 3350        | Сабиева Нургуль Исламовна            |                |               | 75 000,00 |
| 1 |   |                    |                                         |                  | ТЦ "Дастархан"            |                          |             |                                      |                | Оклад по дням |           |
| 1 |   |                    |                                         |                  |                           |                          |             |                                      |                |               |           |
| 1 | 3 | 31.01.2023 0:00:00 | 31.01.2023 0:00:00 ИП Шумский Д.В. 7210 |                  | Единый платеж (за счет ра |                          | 3231        | Единый платеж                        |                |               | 4 650,00  |
| 1 |   |                    |                                         |                  | ТЦ "Дастархан"            |                          |             | Налог (взносы): начислено / уплачено |                | Единый платеж |           |
| 1 |   |                    |                                         |                  |                           |                          |             | Сабиева Нургуль Исламовна            |                |               |           |
| l |   |                    |                                         |                  |                           |                          |             | Сабиева Нургуль Исламовна            |                |               |           |

# Отчетность по ЕП

Проанализировать сумму исчисленного ЕП в разрезе его компонент можно в новом отчете **Структура задолженности организации по ЕП.** В нем также выводится информация по сумме ЕП, которая была перечислена и сумме ЕП, по которой был оформлен возврат.

|   | 🗲 🔿 ☆ Структура задолженности организаций по ЕП за Январь 2023 г.                                                                             |                                                                   |                     |           |             |         |                    |                                          |                 |                 |                   |                                          |             |                   |
|---|----------------------------------------------------------------------------------------------------|-------------------------------------------------------------------|---------------------|-----------|-------------|---------|--------------------|------------------------------------------|-----------------|-----------------|-------------------|------------------------------------------|-------------|-------------------|
| п | Период. (01.01.2023 🖱 - 31.01.2023 🖱 ) ИЛ Шумский Д.В                                                                                         |                                                                   |                     |           |             |         |                    |                                          |                 |                 |                   |                                          |             |                   |
|   | Сраднировать Показать настройки Печать 📓 🎯                                                                                                    |                                                                   |                     |           |             |         |                    |                                          |                 |                 |                   |                                          |             |                   |
|   | ИП Шумский Д.В.<br>Структура задолженности организаций по ЕП за Январь 2023 г.<br>Соптинование По разрастание, Филическое пико По возрастания |                                                                   |                     |           |             |         |                    |                                          |                 |                 |                   |                                          |             |                   |
|   |                                                                                                    | Организация<br>Вид платежа<br>Месяц начисления<br>Физическое лицо | Сальдо<br>начальное | Исчислено | Перечислено | Возврат | Сальдо<br>конечное | Сумма платежа<br>(за счет<br>работника): | ОПВ (в<br>т.ч.) | ИПН (в<br>т.ч.) | ВОСМС<br>(в т.ч.) | Сумма платежа (за<br>счет работодателя): | СО (в т.ч.) | ООСМС<br>(в т.ч.) |
| F | -                                                                                                    | ИП Шумский Д.В.                                                   |                     | 22 650,00 |             |         | 22 650,00          | 18 000,00                                | 7 500,00        | 9 000,00        | 1 500,00          | 4 650,00                                 | 2 400,00    | 2 250,00          |
|   | Τ₽                                                                                                    | Январь 2023 г.<br>Апранова Опьга Никопаевна                       |                     | 22 650,00 |             |         | 22 650,00          | 18 000,00                                | 7 500,00        | 9 000,00        | 1 500,00          | 4 650,00                                 | 2 400,00    | 2 250,00          |
|   |                                                                                                    | Короткова Эмма Львовна<br>Муромов Иван Степанович                 |                     | 1 800,00  |             |         | 1 800,00           | 1 800,00                                 |                 | 1 800,00        |                   |                                          |             |                   |
|   |                                                                                                    | Сабиева Нургуль Испамовна<br>Итого                                |                     | 15 000,00 |             |         | 15 000,00          | 10 350,00                                | 7 500,00        | 1 350,00        | 1 500,00          | 4 650,00                                 | 2 400,00    | 2 250,00          |
|   |                                                                                                    | 11010                                                             |                     | 22 000,00 |             |         | 22 000,00          | 10 000,00                                | 1 000,00        | 0.000,00        | 1000,00           | 4 000,00                                 | 2 400,00    | 2 200,00          |

В отчете Расчетные листки организации также можно увидеть информация по суммам единого платежа, для тех организаций, которые являются плательщиками ЕП.

В шапке отчета отражается общая сумма ЕП, а также сумма **ЕП за счет** работодателя и сумма **ЕП за счет работника**. Также в отчете отражаются суммы распределения компонент Единого платежа за счет работника.

| 🗲 🔿 🏠 Расчетные листки организаций за Январь 2023 г.                        |                                                      |      |       |                  |                                |                     |            |   |  |  |                                                          |  |  |  |  |
|-----------------------------------------------------------------------------|------------------------------------------------------|------|-------|------------------|--------------------------------|---------------------|------------|---|--|--|----------------------------------------------------------|--|--|--|--|
| Период: 01.01.2023 🗎                                                        | Период: 01.01.2023 💼 - 31.01.2023 💼 ИП Шумский Д.В × |      |       |                  |                                |                     |            |   |  |  |                                                          |  |  |  |  |
| Подразделение 💌 🗙 ЦР 🛛 Муромов Иван Степанович (осн.) 💌 🗴                   |                                                      |      |       |                  |                                |                     |            |   |  |  |                                                          |  |  |  |  |
| Сформировать Показ                                                          | Сформировать Показать настройки Печать 🛛 🕲           |      |       |                  |                                |                     |            |   |  |  |                                                          |  |  |  |  |
|                                                                             |                                                      |      | Pac   | четный листок за | а <u>Январь 2023 г.</u>        |                     |            |   |  |  |                                                          |  |  |  |  |
| Организация: ИП Шумский Д.                                                  | Β.                                                   |      |       |                  | Подразделение: ТЦ "Дастарха    | н"                  |            |   |  |  |                                                          |  |  |  |  |
| Работник: Муромов И ван Сте                                                 | панович                                              |      |       |                  | Лопжность: Обслуживающий (     | персонал            |            |   |  |  |                                                          |  |  |  |  |
| Табельный номер: 000000000                                                  | 5                                                    |      |       |                  | Месачная (часовая) талифная    | ставка: 50.000      | )          |   |  |  |                                                          |  |  |  |  |
| Единый пратех: 10.000.00                                                    | ЕП за сцет п                                         | añor | олота | ng: 3 100 00     | ЕП за сцет паботника: 6 900.00 | 1 01 42 144. 00 000 | ,          | 1 |  |  |                                                          |  |  |  |  |
| сдиный платеж. То осо,оо                                                    | LIT Sa CHET p                                        | 1000 | одате | ля. 5 тоб,00     | ства счет работника: о воб,ос  | ,                   |            | 1 |  |  |                                                          |  |  |  |  |
| Вид                                                                         | Период                                               | Дни  | Часы  | Сумма            | Вид                            | Период              | Сумма      |   |  |  |                                                          |  |  |  |  |
| 1. Начислено                                                                |                                                      |      |       |                  | 2. Удержано                    |                     |            |   |  |  |                                                          |  |  |  |  |
|                                                                             |                                                      |      |       |                  | Удержание по исп. листу фико.  |                     |            |   |  |  |                                                          |  |  |  |  |
|                                                                             | за Январь                                            |      |       |                  | суммой (Налоговый комитет по   | за Январь           |            |   |  |  |                                                          |  |  |  |  |
| Оклад по дням                                                               | 2023 r.                                              | 20   | 160   | 50 000,00        | г.Астана)                      | 2023 r.             | 1 500,00   | 1 |  |  |                                                          |  |  |  |  |
|                                                                             |                                                      |      |       |                  | 5X (0.000)                     | за Январь           | 5 000 00   |   |  |  |                                                          |  |  |  |  |
|                                                                             |                                                      |      |       |                  | Единый платеж (ОПВ)            | 2023 F.             | 5 000,00   | - |  |  |                                                          |  |  |  |  |
|                                                                             |                                                      |      |       |                  | Елиный платеж (ВОСМС)          | 2023 r              | 1 000 00   |   |  |  |                                                          |  |  |  |  |
| Единый платеж (ВОСИС) 2023 г. 1000,00<br>Единый платеж (ИПН) 2023 г. 900,00 |                                                      |      |       |                  |                                |                     |            |   |  |  |                                                          |  |  |  |  |
|                                                                             |                                                      |      |       |                  |                                |                     |            |   |  |  | Всего начислено 20 160 50 000,00 Всего удержано 8 400,00 |  |  |  |  |
| Долг за организацией на нача                                                | ло месяца:                                           |      |       | 522 862,80       | Долг за организацией на конец  | месяца:             | 564 462,80 | 1 |  |  |                                                          |  |  |  |  |
|                                                                             |                                                      |      |       |                  |                                |                     |            | - |  |  |                                                          |  |  |  |  |